# Fuel Seller Register Portal User Guide

Fuel Seller Register - Portal user guide - Department of Energy and Public Works (EPW)

#### DISCLAIMER

For general information relating to your use of the EPW website, please click here: <u>Disclaimer</u>. By registering and using the Queensland Fuel Seller Register you agree and acknowledge that:

- 1. your use of the Register is at your own risk and the State does not warrant or guarantee that the Register will be accessible, available, compatible with your computer system or software, free from interruption, malware, viruses or other malicious transmissions;
- 2. you will take reasonable steps to safeguard your computer systems from malicious or damaging content or attack and you will appropriately manage and secure access and use of your login and password details;
- 3. the State accepts no liability for any loss or damage caused or contributed to by your use of the Register or unauthorised access or misuse to your Register information due to your failure to secure your details; and
- 4. you will notify us immediately if you become aware of any breach of security or confidentiality in relation to your use of the Register.

This publication has been compiled by Biofuels, Department of Energy and Public Works.  $\ensuremath{\mathbb{C}}$  State of Queensland, 2022

The Queensland Government supports and encourages the dissemination and exchange of its information. The copyright in this publication is licensed under a Creative Commons Attribution 4.0 International (CC BY 4.0) licence.

Under this licence you are free, without having to seek our permission, to use this publication in accordance with the licence terms.

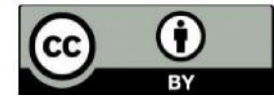

You must keep intact the copyright notice and attribute the State of Queensland as the source of the publication.

Note: Some content in this publication may have different licence terms as indicated.

For more information on this licence, visit https://creativecommons.org/licenses/by/4.0/.

The information contained herein is subject to change without notice. The Queensland Government shall not be liable for technical or other errors or omissions contained herein. The reader/user accepts all risks and responsibility for losses, damages, costs and other consequences resulting directly or indirectly from using this information.

## Contents

| Welcome to the Queensland Fuel Sellers' Portal1                     |
|---------------------------------------------------------------------|
| Accessing the portal1                                               |
| Redeem or accept an invitation to the portal1                       |
| Sign in4                                                            |
| Navigating the portal6                                              |
| Profile management                                                  |
| Fuel Seller Registration — setting up a new fuel seller9            |
| Manage my registration information15                                |
| Manage my fuel seller information15                                 |
| Manage my fuel facilities                                           |
| Create a new fuel facility18                                        |
| Updating fuel facility details, fuel grades and expiring a facility |
| Manage my business contacts                                         |
| Create new business contact                                         |
| Update or expire a business contact21                               |
| View my expiry requests                                             |
| Report my sales volumes                                             |
| Report per facility                                                 |
| Report multiple retail facilities27                                 |
| Report multiple wholesale facilities                                |
| My support                                                          |
| Contact us                                                          |

## Welcome to the Queensland Fuel Sellers' Portal

## *Fuel businesses retailing and wholesaling petrol or diesel in Queensland must use the portal to complete their registration and reporting obligations under the Liquid Fuel Supply Act 1984.*

The purpose of this guide is to provide fuel sellers with instructions on how to administer and manage their registration and associated functions in the portal, to comply with the biofuels mandate.

#### Accessing the portal

The Queensland Fuel Sellers' Portal can be accessed from the following link: <u>https://fuelsellers.epw.qld.gov.au/</u>

If you have previously reported fuel sales volumes or registered your business with the former

Department of Energy and Water Supply, or the former Department of Natural Resources, Mines and Energy, you should receive an invitation to access and confirm your business information for the Queensland Fuel Sellers' Portal. More information on redeeming your invitation is in the next section of this user

guide.

If you have not received an invitation to complete access to the Queensland Fuel Sellers' Portal or if you are a new fuel seller, please email your full name, fuel seller business name, ABN and contact details to the Department of Energy and Public Works at <u>biofuels@epw.qld.gov.au</u>.

The sign in tab can be used to:

- redeem or accept an invitation to the portal; and
- sign-in to a previously registered account.

#### Redeem or accept an invitation to the portal

If you previously reported fuel sales volumes or registered your business with the department, you may have received an invitation to complete to access the Queensland Fuel Sellers' Portal.

To begin your registration, click the link in the email you have received.

| F <b>rom:</b> Resources Fuel Seller <resourcesfuelseller@resources.qld.gov.au><br/>Sent: Thursday, 20 May 2021 9:41 AM<br/>Fo: John Citizen<br/>Subject: Invitation to Queensland Fuel Sellers Register</resourcesfuelseller@resources.qld.gov.au>                            |
|----------------------------------------------------------------------------------------------------|
| Dear Portal User                                                                                                    |
| You have been invited to complete your registration for the Queensland Fuel Sellers' Portal.                                                                                                    |
| Please click on the unique link below to take you to the portal. If that is unsuccessful, please copy and paste the below link into your browser.                                                                                                    |
| https://dews-biof-tst.microsoftcrmportals.com/register/?returnurl=%2flanding-page&invitation=FZ2-zQn1nRzhVNpEz0rpm18elQWIrbAb4xcSzwER4kGNX-<br>C0ywaCB4JFd6kGNO8RE1ypDx2aGjcfMC68ZA7BaiyNeHId0BmNpZFnZIPW5epuzvLwvAN9dLnGY1e1up2IImagk-DpC0tnhI6IvHMUJfQM5yNIcCtmjsFkRQUqT3Q- |
| When you have completed your registration on the Queensland Fuel Sellers' Portal please save the website to your favourites or as a bookmark. Please remember for future ogins that your username will be the email address you have registered in the portal.                |
| Should you have any questions about this matter, please do not hesitate to contact the Department of Energy and Public Works on 13 43 87 or email<br>biofuels@dnrme.qld.gov.au.                                                                                               |
| Kind regards<br>Rinfrude team                                                                                                    |

Once you have read and agreed to the disclaimer, privacy and obligation information, click the blue "Register" button.

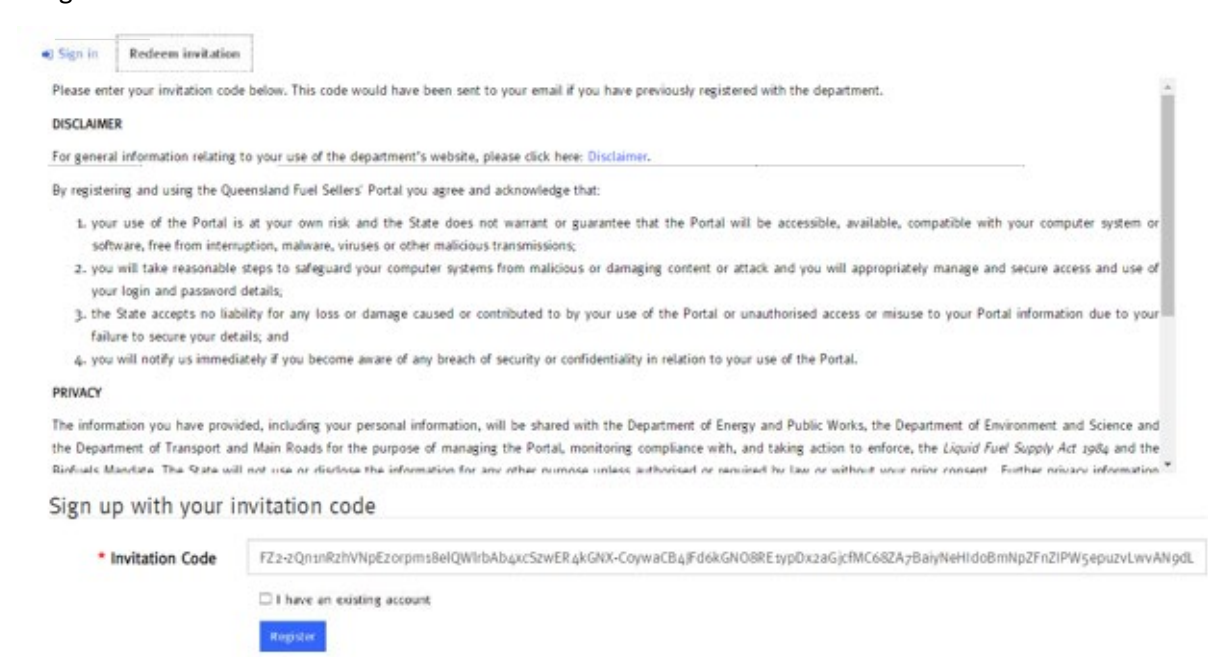

On the registration page, enter and confirm a new password. Your password must meet the following minimum requirements:

- eight (8) characters; including
- one capital letter;
- one numerical digit (number); and

| Sign in 1 | Redeem invitation |
|-----------|-------------------|
|           |                   |

Please enter your invitation code below. This code would have been sent to your email if you have previously registered with the department.

#### DISCLAIMER

For general information relating to your use of the department's website, please click here: Disclaimer.

By registering and using the Queensland Fuel Sellers' Portal you agree and acknowledge that:

- your use of the Portal is at your own risk and the State does not warrant or guarantee that the Portal will be accessible, available, compatible with your computer system or software, free from interruption, malware, viruses or other malicious transmissions;
- you will take reasonable steps to safeguard your computer systems from malicious or damaging content or attack and you will appropriately manage and secure access and use of your login and password details;
- 3, the State accepts no liability for any loss or damage caused or contributed to by your use of the Portal or unauthorised access or misuse to your Portal information due to your failure to secure your details; and
- 4. you will notify us immediately if you become aware of any breach of security or confidentiality in relation to your use of the Portal.

#### PRIVACY

Pagister a new account

The information you have provided, including your personal information, will be shared with the Department of Energy and Public Works, the Department of Environment and Science and the Department of Transport and Main Roads for the purpose of managing the Portal, monitoring compliance with, and taking action to enforce, the Liquid Fuel Supply Act 1984 and the Rinduals Mandate. The State will not use or disclose the information for any other ournose unless authorised or required by Law or without your prior consent. Further privacy information.

| A CONTRACTOR OF                                             |                                                                                                    |
|-------------------------------------------------------------|----------------------------------------------------------------------------------------------------|
| <ul> <li>Passwords must be at lea</li> </ul>                | st 8 characters.                                                                                                    |
| <ul> <li>Passwords must have at t<br/>character.</li> </ul> | east one non letter and non digit                                                                                                    |
| <ul> <li>Passwords must have at 8</li> </ul>                | east one lowercase ("a"-"z").                                                                                                    |
| · Passwords must have at 8                                  | east one uppercase ('A'-'Z').                                                                                                    |
|                                                             |                                                                                                    |
| * Email                                                     |                                                                                                    |
| * Password                                                  |                                                                                                    |
| * Confirm password                                          |                                                                                                    |
| canna paratara                                              |                                                                                                    |
| * Contine password                                          | and the second second se |
|                                                             |                                                                                                    |

Click the blue "Register" button.

Once you click the blue "Register" button, the "Profile" screen will display. You must confirm your email before you can use the fuel sellers' portal. In the blue highlighted text box, click the "Confirm Email" button.

| Profile         |   |                                                                                                    |                                                                                                    |  |  |
|-----------------|---|----------------------------------------------------------------------------------------------------|----------------------------------------------------------------------------------------------------|--|--|
| Portal User     |   | Welcome to your profile!<br>To complete your profile, you must complete the fields where marked with an asterisk. |                                                                                                    |  |  |
| Profile         |   | Please click 'Confirm Email' to se<br>account. You must confirm your em-                                          | nd a verification link to the email address you used to create the<br>ail address to continue using the Fuel Sellers' Portal. ☑ Confirm Email |  |  |
| Security        |   | You must complete your profile before                                                                             | ore using the features of this website. $\sin \sin \sin \sin \sin \sin \sin \sin $                                                            |  |  |
| Change password | 0 | Your Information                                                                                                  |                                                                                                    |  |  |
|                 |   | Salutation                                                                                                    | ID                                                                                                    |  |  |
|                 |   |                                                                                                    | C000000609                                                                                                    |  |  |
|                 |   | First name *                                                                                                    | Last name *                                                                                                    |  |  |
|                 |   | Portal                                                                                                    | User                                                                                                    |  |  |

A confirmation email will be sent to your registered email address. Click the confirmation link, which will return you to the "Profile" area with a message stating "Your email has been confirmed successfully".

| Sent: Monday, 3 June 2019 10:53 AM<br>To: CITIZEN John<br>Subject: Queensland Fuel Sellers Portal - confirm email addr | ress                                                           |                                                      |   |
|----------------------------------------------------------------------------------------------------|----------------------------------------------------------------|------------------------------------------------------|---|
| Dear John                                                                                                    |                                                                |                                                      |   |
| Thank you for registering your details in the Queensland Fue                                                           | el Seller Portal.                                              |                                                      |   |
| Please click on the below link to verify your account. Or you                                                          | a can copy the following URL and paste it into                 | your web browser.                                    |   |
| https://fuelsellers.dnrme.qld.gov.au/en-US/Account/Manag<br>ow82l7x7u898uiekwFN3KeUldp                                 | ger/ConfirmEmail?userId=2ccee5e0-36de-e71                      | 1-81132-e88k3ekk%wjjwid8999=BBCB8122&33mkikkoki0783- |   |
| Should you have any questions about this matter, please do                                                             | not hesitate to contact the Department                         |                                                      |   |
| Kind regards,                                                                                                    |                                                                |                                                      |   |
| Biofuels team                                                                                                    |                                                                |                                                      |   |
| Profile                                                                                                    |                                                                |                                                      |   |
| Portal User                                                                                                    | Welcome to your profile!<br>To complete your profile, you must | complete the fields where marked with an asterisk.   |   |
| Profile                                                                                                    | O Your email has been confirmed                                | l successfully.                                      | × |
|                                                                                                    | Your information                                               |                                                      |   |
| Security                                                                                                    | Salutation                                                     | ID                                                   |   |
| Change password                                                                                                    |                                                                | Соосособор                                           |   |
| Change email                                                                                                    | First name *                                                   | Last name *                                          |   |
|                                                                                                    | Portal                                                         | User                                                 |   |

Complete your profile information and then click the blue "Update" button.

A confirmation will be displayed on the screen that your email and profile details have been successfully updated.

#### Profile

| Portal User     | Welcome to your profile!<br>To complete your profile, you must complete the fields where marked with an asterisk. |                 |   |  |
|-----------------|----------------------------------------------------------------------------------------------------|-----------------|---|--|
| Profile         | Your email has been confirm                                                                                       | d successfully. | × |  |
| Security        | Your profile has been updated                                                                                     | uccessfully.    | × |  |
| Change password | Your information                                                                                                  |                 |   |  |
| Change email    | Salutation                                                                                                    | ID              |   |  |
|                 |                                                                                                    | Ссороробор      |   |  |

#### Sign in

To sign into a previously registered account, click the "Sign in" tab.

In the email field, enter the email address you have previously registered with the fuel sellers' portal.

Enter the password you created during registration. Click the "Sign in" button.

| 15 513/1 11                                                                         | eem invitation                                                                                                    |
|-------------------------------------------------------------------------------------|----------------------------------------------------------------------------------------------------|
| DISCLAIMER                                                                          |                                                                                                    |
| For general information i                                                           | elating to your use of the DNRME website, please click here: Disclaimer.                                                                                                    |
| By registering and using                                                            | the Queensland Fuel Sellers' Portal you agree and acknowledge that:                                                                                                    |
| <ol> <li>your use of the Perform interrup</li> <li>you will take reas</li> </ol>    | ntal is at your own risk and the State does not warrant or guarantee that the Portal will be accessible, available, compatible with your computer system or<br>ion, malware, viruses or other malicious transmissions;<br>onable steps to safeguard your computer systems from malicious or damaging content or attack and you will appropriately manage and secure access ar                                                                                                    |
| your login and pa<br>3. the State accepts<br>to secure your de                      | ssword details;<br>no liability for any loss or damage caused or contributed to by your use of the Portal or unauthorised access or misuse to your Portal information due to yo<br>ails; and                                                                                                    |
| <ol> <li>you will notify us</li> </ol>                                              | immediately if you become aware of any breach of security or confidentiality in relation to your use of the Portal                                                                                                    |
| The information you ha<br>and Science and the Dep<br><i>1984</i> and the Biofuels M | ve provided, including your personal information, will be shared with the Department of Natural Resources, Mines and Energy, the Department of Env<br>artment of Transport and Main Roads for the purpose of managing the Portal, monitoring compliance with, and taking action to enforce, the <i>Liquid Fuel S</i><br>andate. The State will not use or disclose the information for any other purpose unless authorised or required by law or without your prior consent. Furthe<br>I on our Internet site by clicking here: Privacy. |
| information can be found                                                            |                                                                                                    |
| information can be found                                                            | account                                                                                                    |
| Sign in with your                                                                   | John.Citizen@dnime.qid.gov.au                                                                                                    |

If you have forgotten your password, enter your email and then click the "Forgot Your Password?" button.

This will take you to the "Forgot your password" page. Enter your email and click "Send" to request a password reset.

| Queensland Governme   | nt                                                    | 🖷 Contact us                                                                                                   | s Sign i |
|-----------------------|-------------------------------------------------------|----------------------------------------------------------------------------------------------------|----------|
| Queensland Fuel Selle | ers' Portal                                           | 963 - 963 - 963 - 963 - 963 - 963 - 963 - 963 - 963 - 963 - 963 - 963 - 963 - 963 - 963 - 963 - 963 - 963 - 96 |          |
| Forgot your passwo    | rd?                                                   |                                                                                                    |          |
| * Email               | john.citizen@dnrme.qld.gov.au                         |                                                                                                    |          |
|                       | Enter your email address to request a password reset. |                                                                                                    |          |
|                       | Send                                                  |                                                                                                    |          |

#### Open the email and click "Reset Password".

| Dear John                                                                                                    |                                |
|----------------------------------------------------------------------------------------------------|--------------------------------|
| f you have requested to reset your password, or you have forgotten your password, please click on the link below to reset your password. Or you paste it into your web browser. | can copy the following URL and |
| Reset password                                                                                                    |                                |
| https://dews-biof-tst.microsoftcrmportals.com/Account/Login/ResetPassword?userId=970370c4-ee8f-ea11-a811-                                                                       |                                |
| 100d3a797268&code=W9Ou0yZYD1IdJviOU8mnQgACpbV3R%28S4IVEBF7dWF1dLg72W8rV5NrxU3RXb0089jb2ihhxllPL8IPt8DG1sQCrBhhhLU33                                                             | SC24X9V4KrP3zX%                |
| 2Bmag12f4pBOWsRD8K6itymdzjaw%2BnPqhN9rJeodepP9WpIp4y3pSVqUEskcl6XMeDzyJXFim2Bc1xxzkYmhqbXQICtgKA5YtISZUactmIQ%3D%3D                                                             | 2                              |
| Should you have any questions about this matter, please do not hesitate to contact the Department of Natural Resources, Mines and Energy on 1<br>viofuels@dnrme.qld.gov.au.     | 3 43 87 or email               |
| Kind regards                                                                                                    |                                |
| 3iofuels team                                                                                                    |                                |

Enter a new password and confirm your new password, then click the blue "Reset" button.

| tter and non digit character. |
|-------------------------------|
| :ase ('a'-'z').               |
| case ('A'-'Z').               |
|                               |
| ******                        |
| ******                        |
|                               |

A message will display confirming "Your password has been reset". Click the blue "Sign in" button.

| Queensland G                                                                                                    | wemment<br>I Sellers' Portal                                                                                                    |                                                                                                    |                                                                                                    | ,                                                                                      | 🖷 Contact us                                                        | Sign in                                                    |
|----------------------------------------------------------------------------------------------------|----------------------------------------------------------------------------------------------------|----------------------------------------------------------------------------------------------------|----------------------------------------------------------------------------------------------------|----------------------------------------------------------------------------------------|---------------------------------------------------------------------|------------------------------------------------------------|
| Reset password                                                                                                    |                                                                                                    |                                                                                                    |                                                                                                    |                                                                                        |                                                                     |                                                            |
| Your password has be                                                                                                    | m reset.                                                                                                    |                                                                                                    |                                                                                                    |                                                                                        |                                                                     |                                                            |
| •) Sign in                                                                                                    |                                                                                                    |                                                                                                    |                                                                                                    |                                                                                        |                                                                     |                                                            |
| Complete the s<br>password step,<br>Sign in Redeem                                                                                                    | ign in process, ente<br>and then click the b<br>invitation                                                                                                    | ring your e<br>blue "Sign i                                                                                                  | mail address an<br>n"                                                                                                    | d the pass                                                                             | sword cre                                                           | ated in the reset                                          |
| DISCLAIMER                                                                                                    |                                                                                                    |                                                                                                    |                                                                                                    |                                                                                        |                                                                     |                                                            |
| For general information relating                                                                                                    | to your use of the department's website,                                                                                                    | please click here: Discla                                                                                                    | aimer.                                                                                                    |                                                                                        |                                                                     |                                                            |
| By registering and using the Q                                                                                                    | ieensland Fuel Sellers' Portal you agree an                                                                                                    | d acknowledge that:                                                                                                    |                                                                                                    |                                                                                        |                                                                     |                                                            |
| <ol> <li>your use of the Portal<br/>software, free from inter</li> <li>you will take reasonable<br/>your login and passwore</li> <li>the State accepts no lia<br/>failure to secure your de</li> <li>you will notify us immee</li> </ol> | s at your own risk and the State does r<br>uption, malware, viruses or other maliciou<br>• steps to safeguard your computer systen<br>i details;<br>bility for any loss or damage caused or c<br>tails; and<br>iately if you become aware of any breach ( | ot warrant or guarant<br>s transmissions;<br>is from malicious or da<br>ontributed to by your o<br>of security or confidenti | ee that the Portal will be access<br>imaging content or attack and yo<br>use of the Portal or unauthorised<br>ality in relation to your use of the | sible, available, comp<br>ou will appropriately r<br>d access or misuse to<br>e Portal | oatible with your co<br>manage and secure a<br>o your Portal inform | mputer system or<br>access and use of<br>ation due to your |
| OBLIGATION TO NOT PROVIDE                                                                                                    | FALSE OR MISLEADING INFORMATION                                                                                                    |                                                                                                    |                                                                                                    |                                                                                        |                                                                     |                                                            |
| By clicking on Sign In you ack<br>constitute an offence under sec                                                                                                    | nowledge that you must not provide inform<br>tion 35Q of the <i>Liquid Fuel Supply Act 198</i>                                                                                                    | nation that is false or n<br>4 (Qld).                                                                                        | nisleading in any material particul                                                                                                    | lar, and that providin                                                                 | g false or misleading                                               | ; information may                                          |
| Under Section 350 <sup>.</sup><br>Sign in with your acco                                                                                                    | unt                                                                                                    |                                                                                                    |                                                                                                    |                                                                                        |                                                                     |                                                            |
| * Email                                                                                                    |                                                                                                    |                                                                                                    |                                                                                                    |                                                                                        |                                                                     |                                                            |
| * Password                                                                                                    |                                                                                                    |                                                                                                    |                                                                                                    |                                                                                        |                                                                     |                                                            |
|                                                                                                    | Sign in Forgot your password?                                                                                                    |                                                                                                    |                                                                                                    |                                                                                        |                                                                     |                                                            |

Fuel Seller User Guide, Energy 2022

The security code screen will then appear. A security code will be automatically sent to your registered email address. Copy this code and enter it into the code field, then click the blue "Verify" button.

| Queensland Govemment<br>Queensland Fuel Sellers' Por | tal  |                                         | Contact us | Sign in |
|------------------------------------------------------|------|-----------------------------------------|------------|---------|
| Enter security code                                  |      |                                         |            | 5       |
|                                                      | Lode | Check your email for the security code. |            |         |

The "Queensland Fuel Sellers' Portal" home page will display. Use the tab menus at the top of the page, to access the portal functions.

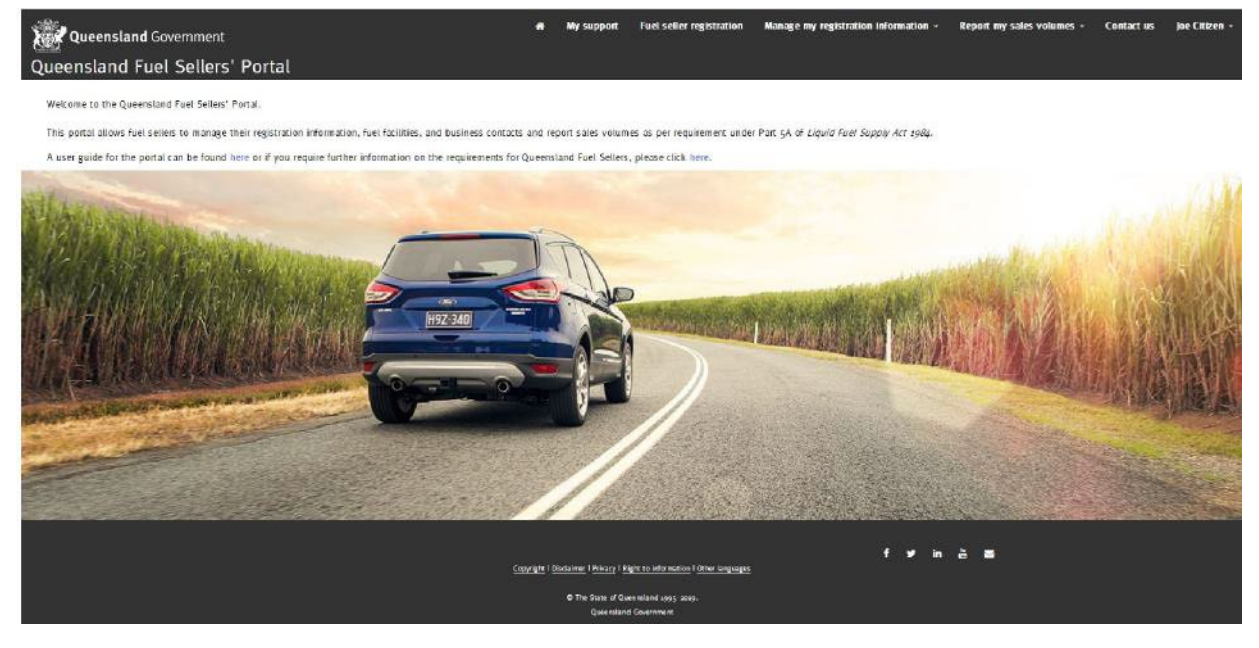

#### Navigating the portal

If this is the first time you have logged in to the Fuel Sellers' Portal, you must register/review your business details. If you redeemed an invitation to access the portal use the "Manage my registration Information" tab to review and confirm or update the business details already recorded in the Fuel Sellers' Portal. The information within the portal is based on the information you have previously provided in relation to your fuel business and facilities.

If your fuel seller business information is not already registered, use the "Fuel seller registration" tab to register your business details. More information regarding managing your fuel seller information or fuel seller registration is provided in page 9 of this guide. Once you are logged into the portal, use the tabs across the top of the page to access:

- "My support" where you can obtain information on how to contact the Department of Energy and Public Works for support in using the Fuel Sellers' Portal.
- "Fuel seller registration" where you can register a business as a new fuel seller.
- "Manage my registration information" where you can undertake a range of activities including:
  - managing your fuel seller information;
  - managing your fuel facilities;
  - o managing your business contacts; and
  - viewing a record of any requests to expire or remove a fuel seller, fuel facility or business contact.
- "Report my sales volumes" where you can:
  - o report sales volumes per facility;
  - o report sales volumes for multiple retail facilities;
  - o report sales volumes for multiple wholesale facilities; and
  - o submit and view the status of data uploads.

The "Contact us" tab contains information on how to contact the Department of Energy and Public Works by mail or telephone and provides links to other feedback options.

The last tab, displayed as your registered name, contains links to access your account profile and sign out of the portal.

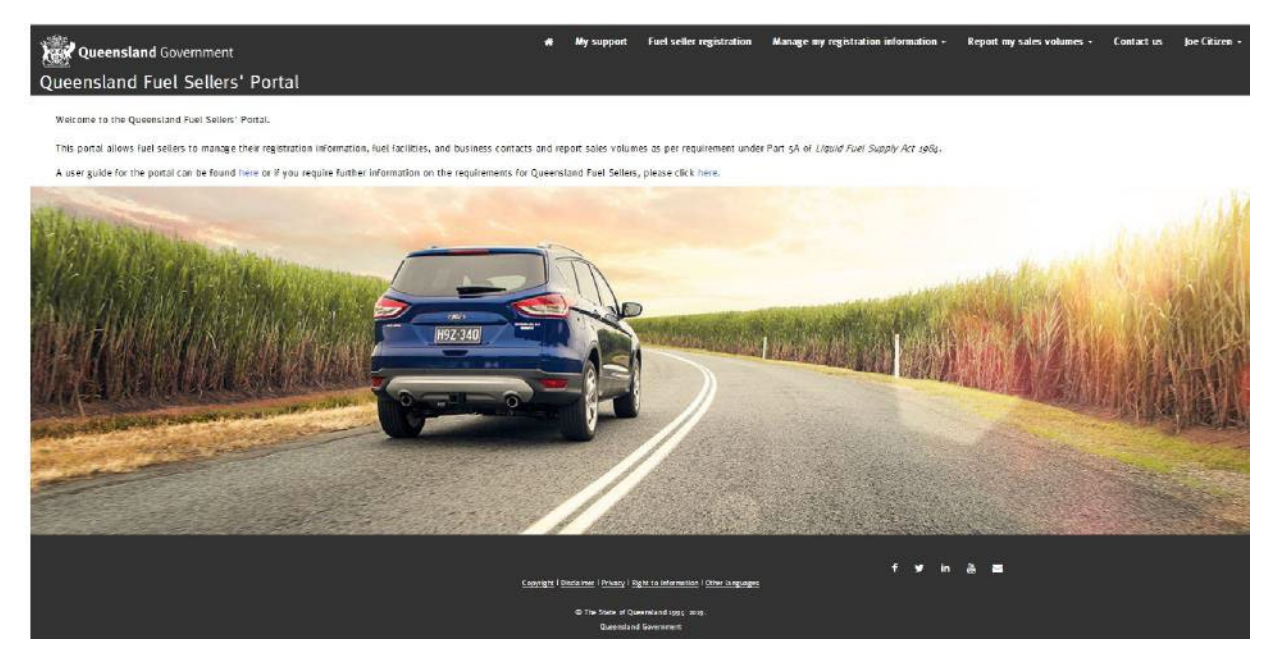

## Profile management

The profile page contains additional information about you, including your name, job title, email and phone number.

When you are logged into the portal, click your profile name in the top right-hand corner of the page, and select "Profile" from the drop down menu. The fields marked with an asterisk, must be completed.

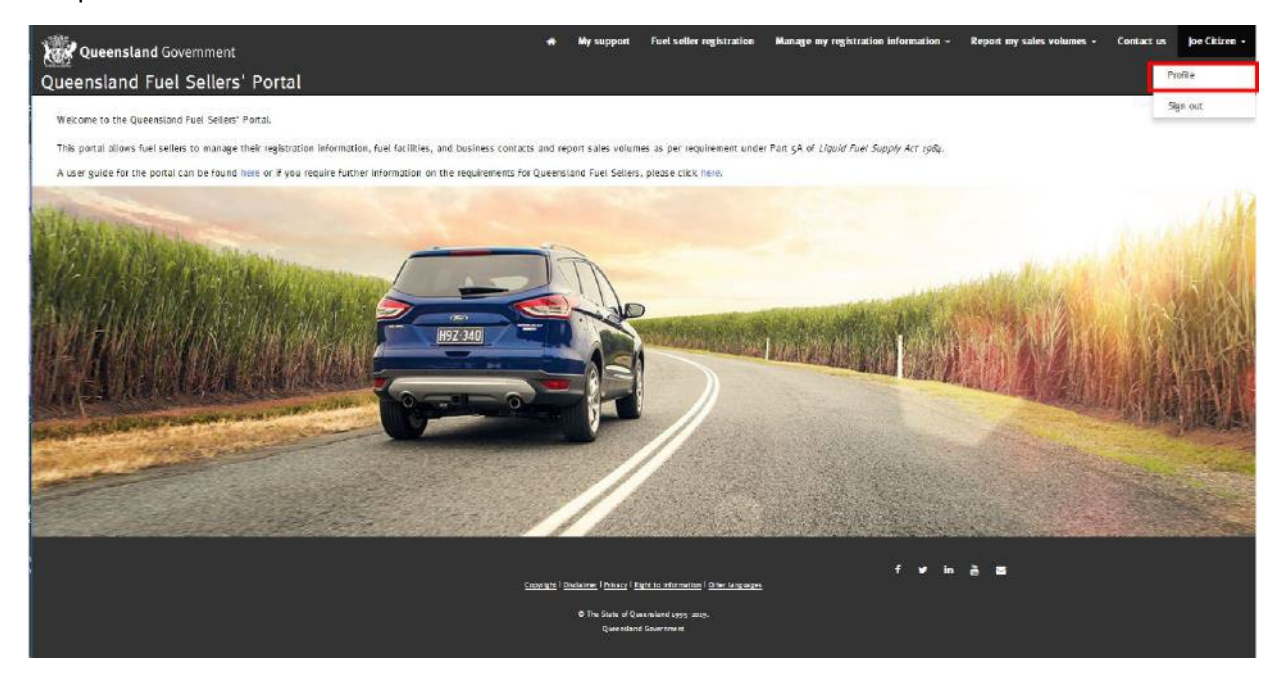

Once you have made your updates, click the blue "Update" button.

| Queensland Government      |                 | 😽 My support Fuel               | seller registration     | Manage my registration information | Report my sales volumes + | Contact us | i joe Citizer |
|----------------------------|-----------------|---------------------------------|-------------------------|------------------------------------|---------------------------|------------|---------------|
| Queensland Fuel Sellers' F | Portal          |                                 |                         |                                    |                           |            |               |
|                            | Home > Profile  |                                 |                         |                                    |                           |            |               |
|                            | Profile         |                                 |                         |                                    |                           |            |               |
|                            |                 | Welcome to your profile!        |                         |                                    |                           |            |               |
|                            | Joe Citizen     | To complete your profile, you r | nust complete the field | ds where marked with an asterisk.  |                           |            |               |
|                            |                 | Your information                |                         |                                    |                           |            |               |
| Profi                      | Profile         | Salutation                      |                         | ID                                 |                           |            |               |
|                            | Security        | Nr.                             |                         | C000000558                         |                           |            |               |
|                            | Change password | First name *                    |                         | Last name *                        |                           |            |               |
|                            | Changle email   | John                            | ]                       | Citizen                            |                           |            |               |
|                            |                 | job title *                     |                         | E-mail *                           |                           |            |               |
|                            |                 | Director                        |                         | john.citizee@daf.qld.gov.au        |                           |            |               |
|                            |                 | Phone *                         |                         | Alternative phone                  |                           |            |               |
|                            |                 | 12 34 56                        |                         |                                    |                           |            |               |

You will receive a confirmation email following any changes made to your profile details. Please note that if you change your registered email address the system will also advise any other portal users from your business that your email address has been updated.

From: Resources Fuel Seller <ResourcesFuelSeller@resources.qld.gov.au> Sent: Thursday, 20 May 2021 1:32 PM To: CITIZEN John Subject: Business contact details updated

Please be advised that John Citizen's details have been updated by John Citizen.

Should you have any questions about this matter, please do not hesitate to contact the Department of Energy and Public Works on 13 43 87 or email <u>biofuels@dnrme.qld.gov.au</u>.

Kind regards Biofuels team

## Fuel Seller Registration - setting up a new fuel seller

It is a requirement under the Liquid Fuel Supply Act 1984 (the Act) for all fuel sellers to register their business information with the Department of Energy and Public Works, within one month of becoming a fuel seller. This part of the Fuel Sellers' Portal is the approved form for providing registration information under section 35M of the Act.

If you have logged into the Fuel Sellers' Portal as a user, but not yet registered your business, you will need to complete the fuel seller registration process.

If you previously registered your business with the former Department of Energy and Water Supply or the former Department of Natural Resources, Mines and Energy and redeemed an invitation to the Fuel Sellers' Portal, your business details will already be recorded. Due to legislative requirements to notify any changes to your business registration information under section 35N of the Act, it is recommended that you review any pre-recorded business information and make any necessary updates. Refer to the section "Manage my fuel seller information" of this user guide for more information.

To register a fuel seller business, click the "Fuel seller registration" tab at the top of the page. Click the "Create new" button.

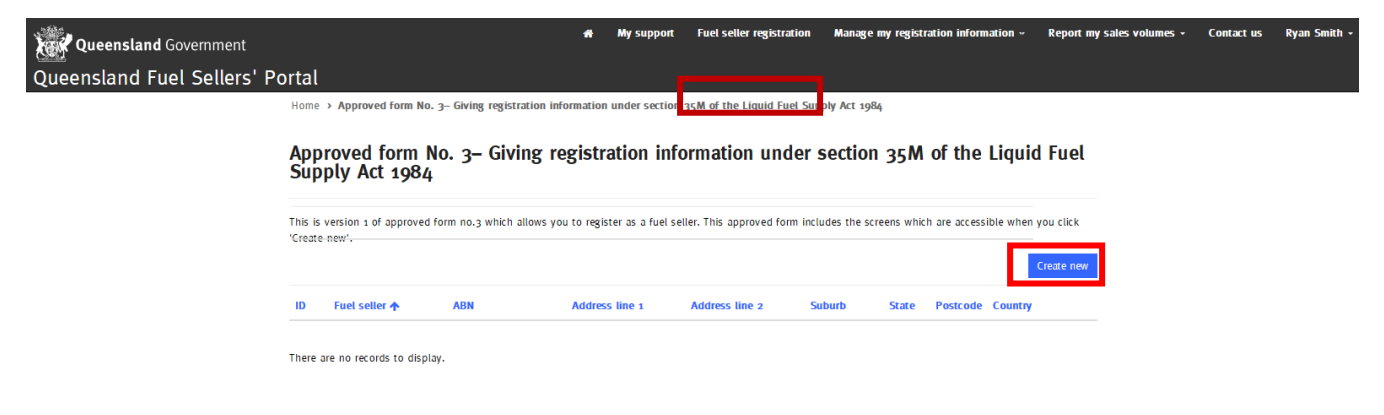

Follow the steps within the "New fuel seller application" to complete your registration and click the "Next" button.

| No. Coloritoria                                                                                     |                                       |         |              |
|----------------------------------------------------------------------------------------------------|---------------------------------------|---------|--------------|
| New fuel seller application                                                                         |                                       |         |              |
| You must provide the following information to complete your application and                         | the declaration page must be checked. |         |              |
| a Fuel setter details a Fuel facilities a Additional business contacts                              | 4 Declaration                         |         |              |
| To continue your application, please input your details below. Fields marked or Fuel seller details | with an asterisk must be completed.   |         |              |
| a                                                                                                   | Physical address                      |         |              |
|                                                                                                    | Enter a location                      |         | Unable<br>To |
| Na me                                                                                               |                                       |         | Locate       |
|                                                                                                    | Line x *                              |         |              |
| ABN *                                                                                               |                                       |         |              |
|                                                                                                    | Line 2                                |         |              |
| Phone Number *                                                                                      |                                       |         |              |
|                                                                                                    | Suburb *                              | State * | Postcode *   |
|                                                                                                    |                                       | QLD ~   |              |
|                                                                                                    | Country *                             |         |              |
|                                                                                                    | Australia                             |         |              |
|                                                                                                    |                                       |         |              |
|                                                                                                    | Postal same as physical               |         |              |
|                                                                                                    | Postal address                        |         | C limbia     |
|                                                                                                    | Enter a location                      |         | Te           |
|                                                                                                    |                                       |         | Locate       |
|                                                                                                    | Line 1 *                              |         |              |
|                                                                                                    | Line 2                                |         |              |
|                                                                                                    | Subarb *                              | State * | Portrada *   |
|                                                                                                    |                                       | QLD Y   |              |
|                                                                                                    | Country *                             |         |              |
|                                                                                                    | Austral In                            |         |              |

For some fuel sellers, the business location may be a head office rather than a fuel facility location. Fuel facility and business details must be recorded separately.

Once complete, click the "Next" button. You will see that your information has been successfully completed and saved.

| Queensland Government   |                                             |                            | n My sup                          | part Fuel se        | ler registration  | Manage my m      | gistration information – | Report my sales volumes | Contact us |
|-------------------------|---------------------------------------------|----------------------------|-----------------------------------|---------------------|-------------------|------------------|--------------------------|-------------------------|------------|
| ueensland Fuel Sellers' | Portal                                      |                            |                                   |                     |                   |                  |                          |                         |            |
|                         | Home > Approved for                         | m No. 3 > New fuel s       | eller application                 |                     |                   |                  |                          |                         |            |
|                         | New fuel sell                               | er application             |                                   |                     |                   |                  |                          |                         |            |
|                         | You must provide the fo                     | llowing information to con | nplete your applic                | ation and the de    | claration page mu | st be checked.   |                          |                         |            |
|                         | 1 Fuel seller details                       | 2 Fuel facilities          | 3 Additional bus                  | iness contacts      | 4 Declaration     |                  |                          |                         |            |
|                         | To continue your applica<br>Fuel facilities | tion, please input the det | ails of yo <mark>ur fuel f</mark> | icilities below. Fi | elds marked with  | an asterisk must | be completed.            |                         |            |
|                         |                                             |                            |                                   |                     |                   |                  |                          |                         |            |
|                         | ID                                          | Facility name 🛧            | Business nature                   | Address line 1      | Address Line :    | z Suburb         | State Postcode C         | ountry                  |            |
|                         |                                             |                            |                                   |                     |                   |                  |                          | O Create                |            |
|                         | There are no reco                           | ds to display.             |                                   |                     |                   |                  |                          |                         |            |
|                         | Previdus Next                               |                            |                                   |                     |                   |                  |                          |                         |            |

Enter the details for your fuel facility, using the magnifying glass button to select the "Business nature" (retail or wholesale). Ensure you select all the fuel types offered at the facility, then click "Submit".

| Create | reate |
|--------|-------|
|--------|-------|

| I facility means a place from which                                                            | ch a fuel seller supplie                  | s petrol or diesel so    | ld by the fuel s | eller.  |
|------------------------------------------------------------------------------------------------|-------------------------------------------|--------------------------|------------------|---------|
| <ul> <li>Example for a fuel retailer — A s</li> <li>Examples for a fuel wholesaler-</li> </ul> | service station<br>— A depot, refinery or | terminal                 |                  |         |
| cility details                                                                                 | Ph                                        | vsical address           |                  |         |
| ID                                                                                             |                                           | s William Street, Br     | isbane (         | Unab    |
| Facility name *                                                                                |                                           | Line 1*                  |                  | Locat   |
| Citizen Brisbane                                                                               |                                           | 1 William Street         |                  |         |
| Effective date *                                                                               |                                           | Line 2                   |                  |         |
| 20/06/2019                                                                                     | iii                                       |                          |                  |         |
| Business nature *                                                                              |                                           | Suburb *                 | State            | Postcoo |
| Retail                                                                                         | ×Q                                        | Brisbane City            |                  | *       |
|                                                                                                |                                           |                          |                  |         |
|                                                                                                |                                           | Country *                |                  |         |
|                                                                                                |                                           | Australia                |                  |         |
| Petrol types supplied                                                                          | Biobased petrol                           | Diesel ar                | d biobased       |         |
| RULP 91                                                                                        | supplied (incl.                           | diesel su                | pplied           |         |
|                                                                                                |                                           | Diesel                   | diacal           |         |
|                                                                                                | Premium E10                               |                          | ulesei           |         |
| (Low Aromatic Fuel, a specialised                                                              | Other premium E10                         | BS                       |                  |         |
| petrol available in certain areas                                                              | 🗆 E85                                     | Other bid                | based diesel     |         |
| to combat petrol sniffing. Further<br>Information is available here)                           | Other biobased per<br>blends              | trol blends              |                  |         |
|                                                                                                |                                           |                          |                  |         |
| Other biobased petrol blends                                                                   | details Othe                              | er biobased diesel blend | is details       |         |

If a facility has both retail and wholesale activities occurring at the same site, the Fuel Sellers' Portal requires you to register this as two separate fuel facilities — one as a wholesale facility and one as a retail facility.

Fuel Seller User Guide, Energy, 2021

To enter additional fuel facilities, click the "Create" button again and repeat the process. When all fuel facilities have been entered, click the "Next" button.

| Home > Approved for                       | arm No. 3 > New fo       | rel seller application | 6                    |                    |                              |            |          |           |        |  |
|-------------------------------------------|--------------------------|------------------------|----------------------|--------------------|------------------------------|------------|----------|-----------|--------|--|
| New fuel sel                              | ler application          | n                      |                      |                    |                              |            |          |           |        |  |
| You must provide the                      | following information to | complete your appli    | cation and the dee   | laration page must | : be checked.                |            |          |           |        |  |
| t fuel seller details                     | 🖌 2 Fuel facilities      | 3 Additional bu        | siness contacts      | 4 Declaration      |                              |            |          |           |        |  |
| To continue your appli<br>Fuel facilities | cation, please input the | details of your fuel I | acilities below. Fie | lds marked with a  | n <mark>asterisk m</mark> us | t be compl | eted.    | 0         | Create |  |
| ID                                        | Facility name 🛧          | Business nature        | Address line s       | Address line a     | Suburb                       | State      | Postcode | Country   |        |  |
| PR00001354                                | Citizen Brisbane         | Retail                 | 1 William Street     |                    | Brisbane<br>City             | QLD        | 4000     | Australia | 0      |  |
|                                           |                          |                        |                      |                    |                              |            |          |           |        |  |

Add any additional business contacts by clicking the "Create" button, complete the details and click submit.

| Queensland Government                                                     | 💣 My support                 | Fuel seller registration      | Manage my registration information - | Report my sales volumes + | Contact us | Ryan Smith + |
|---------------------------------------------------------------------------|------------------------------|-------------------------------|--------------------------------------|---------------------------|------------|--------------|
| Queensland Fuel Sellers' Portal                                           |                              |                               |                                      |                           |            |              |
| Home > Approved form No. 3 > No                                           | w fuel seller application    |                               |                                      |                           |            |              |
| New fuel seller application                                               | ion                          |                               |                                      |                           |            |              |
| You must provide the following information                                | n to complete your applicati | ion and the declaration page  | must be checked.                     |                           |            |              |
| 1 Fuet setter details 🛩 2 Fuet fac                                        | ities 🖌 3 Additional bu      | isiness contacts 4 Declar     | ation                                |                           |            |              |
| Please enter the details of your business<br>Additional business contacts | contacts below. You must sp  | ecify the level of access you | would like each contact to have.     |                           |            |              |
|                                                                           |                              |                               |                                      | O Create                  |            |              |
|                                                                           |                              |                               |                                      |                           |            |              |
| These are no seconda to display.                                          |                              |                               |                                      |                           |            |              |
| Previous Nex                                                              |                              |                               |                                      |                           |            |              |

Access Level — at a minimum, a fuel seller must have one primary contact nominated at all times.

A "Primary" access level allows the user to add additional business contacts. An "Additional" user cannot add new business contacts. "No access" is only used to temporarily disable user access, for example, during periods of leave or when an employee is undertaking alternate duties.

#### 🕑 Create

| Salutation                         | ID                |
|------------------------------------|-------------------|
| First name *                       | Last name *       |
| Job title *                        | Email *           |
| Phone *                            | Alternative phone |
| Access level *                     |                   |
| No Access<br>Additional<br>Primary |                   |
|                                    |                   |

Where a business contact is no longer associated with the business, a user with "Primary" access can use the "Manage my business contacts" function to expire or remove the business contact.

Once complete, click the "Next" button. You will see that your information has been successfully completed and saved.

To enter more business contacts, click the "Create" button again and repeat the process. When all business contacts are entered, click the "Next" button.

Ensure you have read the terms and conditions and checked the declaration box.

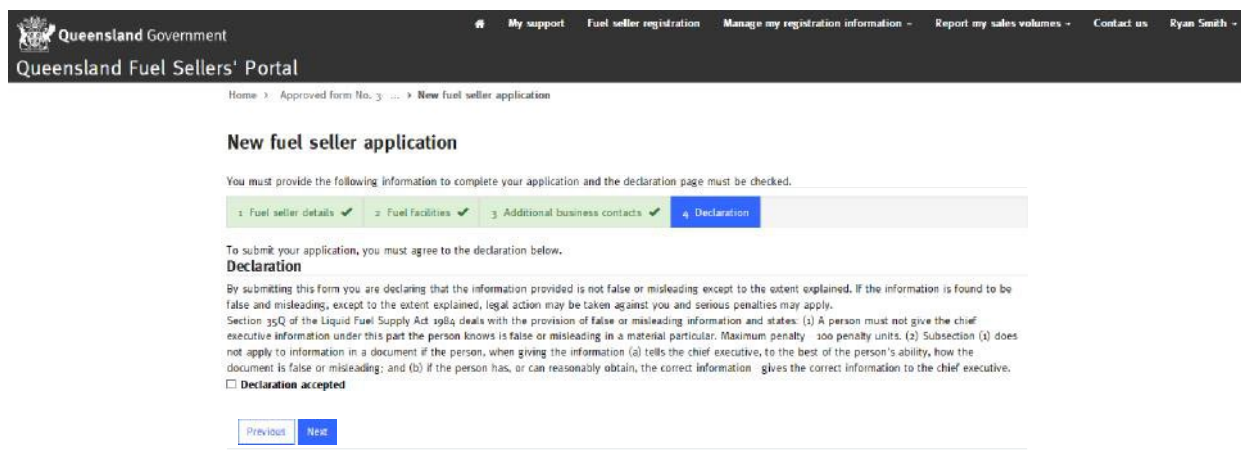

Once complete, click the "Next" button. You will then receive a confirmation screen that your application has been successfully completed and saved.

| Queensland Government           | •                                    | My support | Fuel seller registration | Manage my registration information + | Report my sales volumes - | Contact us | Ryan Smith + |
|---------------------------------|--------------------------------------|------------|--------------------------|--------------------------------------|---------------------------|------------|--------------|
| Queensland Fuel Sellers' Portal |                                      |            |                          |                                      |                           |            |              |
| Home > Appi                     | roved form No. 3 > Application saved | d          |                          |                                      |                           |            |              |
| Applicati                       | on saved                             |            |                          |                                      |                           |            |              |
| Your applicat                   | tion has been successfully submitted |            |                          |                                      |                           |            |              |
|                                 |                                      |            |                          |                                      |                           |            |              |

## Manage my registration information

You can make changes to your registration information, including fuel seller details, fuel facility details and business contacts by clicking the "Manage my registration information" tab and selecting the appropriate option from the drop down menu.

The last option from this drop down menu "View my expiry requests", allows you to view all requests previously submitted to remove, delete or expire a fuel seller, fuel facility or business contact.

| Queensland Government  | t                                                                                         | *       | My support      | Fuel seller registration | Manage my registrat    | ion information | Report my sales volumes ~ | Contact us | Ryan Smith |
|------------------------|-------------------------------------------------------------------------------------------|---------|-----------------|--------------------------|------------------------|-----------------|---------------------------|------------|------------|
| Queensland Fuel Seller | s' Portal                                                                                 |         |                 |                          |                        |                 |                           |            |            |
|                        | Home > Manage my registration informat                                                    | ion     |                 |                          |                        |                 |                           |            |            |
|                        | Manage my registration                                                                    | informa | tion            |                          |                        |                 |                           |            |            |
|                        | From this page you can select one of the o<br>Should you require any assistance, please o |         |                 |                          |                        |                 |                           |            |            |
|                        | Manage my fuel seller<br>Information                                                      | Manage  | my fuel facilit | ties Manage<br>Ci        | my business<br>ontacts | View my e       | xpiry requests            |            |            |

#### Manage my fuel seller information

Section 35N of the Liquid Fuel Supply Act 1984 requires a fuel seller to notify any change to the fuel seller's registration information within one month of the change. Fuel sellers should use this section of the Portal to comply with this obligation.

Click the "Manage my registration information" tab and select the "Manage my fuel seller information" option from the drop down menu.

| Queensland Government  |                                                                                       | •                                    | My support                 | Fuel seller re    | gistration   | Manage my registrat                | ion information +   | Report my sales volumes | Contact us | Ryan Smith |
|------------------------|---------------------------------------------------------------------------------------|--------------------------------------|----------------------------|-------------------|--------------|------------------------------------|---------------------|-------------------------|------------|------------|
| Queensland Fuel Seller | s' Portal                                                                             |                                      |                            |                   |              | Manage my regist                   | tration information |                         |            |            |
|                        | Home > Manage my registration inform                                                  | ation                                |                            |                   |              | Manage my fuels<br>Manage my fuels | seller information  |                         |            |            |
|                        | Manage my registration information                                                    |                                      |                            |                   |              |                                    |                     |                         |            |            |
|                        | From this page you can select one of the<br>Should you require any assistance, please | options below :<br>a click on 'My si | to manage your<br>upport". | registration info | rmation.     |                                    |                     |                         |            |            |
|                        | Manage my fuel seller<br>information                                                  | Manage                               | my fuel faciliti           | lies              | Manage<br>co | my business<br>ntacts              | View my e           | xpiry requests          |            |            |

This page allows you to view or update your registration information, or notify the Department of Energy and Public Works that you are no longer a fuel seller.

Using the blue arrow button beside your fuel seller record, you can access three update options:

- view and update your details, including telephone, facsimile, physical or postal address;
- request an entity (fuel seller) name or ABN change; and
- request an expiry or removal of a fuel seller.

| Queensland Government         | Ę                                          | # My support             | Fuel seller registration   | Manage my registration informa                | tion – Reș     | oort my sales volumes -                               | Contact us                      | Ryan Smith - |
|-------------------------------|--------------------------------------------|--------------------------|----------------------------|-----------------------------------------------|----------------|-------------------------------------------------------|---------------------------------|--------------|
| Queensland Fuel Sellers' Port | al                                         |                          |                            |                                               |                |                                                       |                                 |              |
| Home 3                        | Manage my registratio > Manage my fi       | uel seller information   |                            |                                               |                |                                                       |                                 |              |
| Mana                          | ge my fuel seller inform                   | ation                    |                            |                                               |                |                                                       |                                 |              |
| This page<br>below.           | allows you to view or update your registra | stion information, or no | tify the department that y | ou are no longer a fuel seller. Pleas         | e choose one o | of the options                                        |                                 |              |
| III All fi                    | uel sollers+                               |                          |                            | Seath                                         | ٩              | Create New                                            |                                 |              |
| 10                            | Entity name 🛧                              | ABN                      | Address                    |                                               | Status         |                                                       |                                 |              |
| FSocood.                      | 483 Citizen Fuels Pty Ltd                  | 8696977597               | 73 1 William Street I      | risbane City QL <mark>D</mark> 4000 Australia | Active         | •                                                     |                                 |              |
|                               |                                            |                          |                            |                                               |                | View and updat<br>Request entity (<br>Request expline | e details<br>fuel seller) namej | ABN change   |

Select the option required, for example "Request (entity) fuel seller name/ABN change".

| Queensland Governme   | nt                                                   |            | My support        | Fuel seller registration     | Manage my registration information + | Report my sales volumes - | Contact us | Ryan Smith + |
|-----------------------|------------------------------------------------------|------------|-------------------|------------------------------|--------------------------------------|---------------------------|------------|--------------|
| Queensland Fuel Selle | ers' Portal                                          |            |                   |                              |                                      |                           |            |              |
|                       | Home > Manage my registratio, > Manag                | te my fuel | seller → Req      | uest fuel seller name/ABN (  | thange                               |                           |            |              |
|                       | Request fuel seller name/                            | ABN        | change            |                              |                                      |                           |            |              |
|                       | To change your entity name or ABN, please en         | iter new d | ietails below. Fi | eids marked with an asterisi | must be completed.                   |                           |            |              |
|                       | New fuel seller information<br>Current Entity Name * |            |                   |                              |                                      |                           |            |              |
|                       | Citizen Fuels Pty Ltd                                |            |                   |                              |                                      |                           |            |              |
|                       | New Entity Name *                                    |            |                   |                              |                                      |                           |            |              |
|                       | New ABN *                                            |            |                   |                              |                                      |                           |            |              |
|                       | Reason for change                                    |            |                   |                              |                                      |                           |            |              |
|                       |                                                      |            |                   |                              |                                      |                           |            |              |
|                       |                                                      |            |                   |                              |                                      |                           |            |              |
|                       | Submit Cancel                                        |            |                   |                              |                                      |                           |            |              |

Complete the change details, noting the fields with an asterisk must be completed, and click the blue "Submit" button.

Note: A name or ABN change will not display in the portal until it has been verified by the department. Once the change has been verified, you will receive an email confirming the change.

The department will refer to details held in the Australian Business Register as part of confirming the change. If the updated details do not match the Australian Business Register the change will not be confirmed.

To notify the department that you will no longer be a fuel seller, select the "Request expiry" option from the blue drop down arrow beside your fuel seller record.

Complete the expiry request fields, then click "Submit".

| Queensland Governmen  | nt                                                                                                  | 1          | My support                          | Fuel seller registration                                    | Manage my registration information +                                         | Report my sales volumes - | Contact us | Ryan Smith - |
|-----------------------|----------------------------------------------------------------------------------------------------|------------|-------------------------------------|-------------------------------------------------------------|------------------------------------------------------------------------------|---------------------------|------------|--------------|
| Queensland Fuel Selle | rs' Portal                                                                                          |            |                                     |                                                             |                                                                              |                           |            |              |
|                       | Home > Manage my registratio > Manage                                                               | my fuel    | seller > Req                        | uest fuel seller expiry                                     |                                                                              |                           |            |              |
|                       | Request fuel seller expiry                                                                          |            |                                     |                                                             |                                                                              |                           |            |              |
|                       | To notify the department that you will no longe<br>prior to the expiry date. Please remember to re- | r be a fur | el seller, please<br>submit all you | e complete the below inform<br>r outstanding reports before | ation. All sales volumes for this fuel seller n<br>you expire a fuel seller. | aust be submitted         |            |              |
|                       | You can view expired fuel sellers on the Manage                                                     | e my regi  | istration inform                    | ation page by selecting Expl                                | red fuel sellers.                                                            |                           |            |              |
|                       | and select Request expiry.                                                                          | t deattiv  | ale your accour                     | ni, should you wish to deac                                 | iware your account, go to the wanage my o                                    | usiness contacts page     |            |              |
|                       | Fuel seller * Citizen Fuels Pty Ltd                                                                 |            |                                     |                                                             |                                                                              |                           |            |              |
|                       | Expiry date *                                                                                       |            |                                     |                                                             |                                                                              |                           |            |              |
|                       |                                                                                                    |            |                                     | -                                                           |                                                                              |                           |            |              |
|                       | Expiry reason                                                                                       |            |                                     |                                                             |                                                                              |                           |            |              |
|                       |                                                                                                    |            |                                     |                                                             |                                                                              |                           |            |              |
|                       |                                                                                                    |            |                                     |                                                             |                                                                              |                           |            |              |
|                       |                                                                                                    |            |                                     |                                                             |                                                                              |                           |            |              |
|                       |                                                                                                    |            |                                     |                                                             |                                                                              |                           |            |              |
|                       | Submit Cancel                                                                                       |            |                                     |                                                             |                                                                              |                           |            |              |

Once submitted, your expiry request can be viewed by clicking the "Manage my registration information" tab and selecting the "View my expiry requests" option from the drop down menu.

#### Manage my fuel facilities

*If you acquire or sell a fuel facility, or change the fuel types supplied, it is a requirement under section 35N of the Liquid Fuel Supply Act 1984, to update these details within one month of the change.* 

To manage or remove a fuel facility, click the "Manage my registration information" tab at the top of the page.

From the drop down menu select the "Manage my fuel facilities" option.

| Queensland Government<br>Queensland Fuel Sellers' Portal                                                                                                    | Kanage my registration infor <u>mation -</u>                                                                                                    | Report my sales volu <u>mes «</u>        | Contact us      | John Citize <u>n</u> |
|----------------------------------------------------------------------------------------------------|----------------------------------------------------------------------------------------------------|------------------------------------------|-----------------|----------------------|
| Welcome to the Queensland Fuel Sellers' Portal.<br>This portal allows fuel sellers to manage their registration information, fuel facilities, and business contacts<br>A user guide for the portal can be found here or if you require further information on the requirements for Q | Manage my registration information<br>Manage my fuel seller information<br>Manage my fuel facilities<br>Manage my business contacts<br>View my expiry requests | ient under Part 54 of <i>Liquid Fuel</i> | Supply Act 1984 |                      |
|                                                                                                    |                                                                                                    |                                          |                 |                      |
|                                                                                                    |                                                                                                    |                                          |                 |                      |
| <u>Copyright i Diodainne</u> i P <u>rivar</u> i <u>Pght i</u><br>O The Same of Queensi<br>Queensiand Gov                                                                                                    | a information <sup>1</sup> Oter languages<br>and 1995 2019.<br>enterent                                                                                        | fyr In â                                 | -               |                      |

## Create a new fuel facility

If you are adding a new fuel facility, click the blue "Create New" button.

If a facility has both retail and wholesale activities occurring at the same site, the Fuel Sellers' Portal requires you to register this as two separate fuel facilities; one as a wholesale facility and one as a retail facility.

| Queensland Gove | mment<br>Sellers' Portal       |                    |                                |                              |                |                       |            |                 |
|-----------------|--------------------------------|--------------------|--------------------------------|------------------------------|----------------|-----------------------|------------|-----------------|
|                 |                                | My support         | Fuel seller registration       | Manage my registration infor | mation - Repo  | rt my sales volumes + | Contact us | John Citizen ·· |
| Home 3          | Manage my registratio          | > Manage my fu     | el facilities                  |                              |                |                       |            |                 |
| Mana            | age my fuel fac                | ilities            |                                |                              |                |                       |            |                 |
| To creat        | e an additional facility, or u | ipdate or expire a | fuel facility, please choose o | one of the options below.    |                |                       |            |                 |
| Natu            | re of business                 |                    |                                |                              |                |                       |            |                 |
| C Rel           | ail<br>alosalo                 |                    |                                |                              |                |                       |            |                 |
|                 | UISAIC                         |                    |                                |                              |                | Apply f               | ilter      |                 |
| III Ac          | tive fuel facilities +         |                    |                                |                              | Search         | Q, Creat              | e-New)     |                 |
| ID              | Fuel facility                  | *                  | Fuel seller                    | Bus                          | iness nature 🛧 | Status                |            |                 |
| SFFood          | 2673 Citizen Bura              | nda                | Citizen Fuel                   | Reta                         | 181            | Active                | 0          |                 |

Complete the details highlighted with an asterisk, also selecting the fuel types sold at the facility. To complete the fuel seller and business nature fields, click the magnifying glass, choose the correct response, and click the "Select" button.

Once the required details have been entered, click the blue "Submit" button.

| Cusansland Courses    | at l                                                                                                    | # My support                             | Fuel seller registration     | Manage my registration                                   | information -   | Report my sales volumes - | Contact us | John Citizen |
|-----------------------|----------------------------------------------------------------------------------------------------|------------------------------------------|------------------------------|----------------------------------------------------------|-----------------|---------------------------|------------|--------------|
| Queensiand Governmen  | n.                                                                                                    |                                          |                              |                                                          |                 |                           |            |              |
| Queensland Fuel Selle | rs' Portal                                                                                                    |                                          |                              |                                                          |                 |                           |            |              |
|                       | Home > Manage my registratio > Manage r                                                                                                    | ny fuel facili > Creat                   | e new fuel facility          |                                                          |                 |                           |            |              |
|                       | Create new fuel facility                                                                                                    |                                          |                              |                                                          |                 |                           |            |              |
|                       | To craste a new fuel facility, please enter the informatio                                                                                            | n halow. Fields marked w                 | ith an artaiick must be come | lated                                                    |                 |                           |            |              |
|                       | Fuel facility means a place from which a fuel seller sup                                                                                              | plies petrol or diesel sold              | by the fuel seller.          |                                                          |                 |                           |            |              |
|                       | Example for a fuel retailer— A service station     Examples for a fuel wholesaler— A depot, refinery                                                  | or terminal                              |                              |                                                          |                 |                           |            |              |
|                       | Facility details                                                                                                    |                                          | Physical address             |                                                          |                 |                           |            |              |
|                       | 10                                                                                                    |                                          | Enter a location             |                                                          | Unable<br>To    |                           |            |              |
|                       |                                                                                                    |                                          |                              |                                                          | Locate          |                           |            |              |
|                       | Fuel seller *                                                                                                    | Q                                        | Line 1 *                     |                                                          |                 |                           |            |              |
|                       | Effective date *                                                                                                    | 100                                      | Line 2                       |                                                          |                 |                           |            |              |
|                       |                                                                                                    | 8                                        |                              |                                                          |                 |                           |            |              |
|                       | Business nature *                                                                                                    |                                          | Suburb *                     | State *                                                  | Postcode *      |                           |            |              |
|                       |                                                                                                    | Q                                        |                              | QLD ~                                                    |                 |                           |            |              |
|                       | Facility name*                                                                                                    |                                          | Country *                    |                                                          |                 |                           |            |              |
|                       |                                                                                                    |                                          | Australia                    |                                                          |                 |                           |            |              |
|                       |                                                                                                    |                                          |                              |                                                          |                 |                           |            |              |
|                       | Petrol types supplied                                                                                                    | Biobased petrol                          | supplied (including          | Diesel and biobase                                       | d diesel suppli | ied                       |            |              |
|                       | RULP 91  PULP 95                                                                                                    | ethanol)                                 |                              | Diesel Premium diesel                                    |                 |                           |            |              |
|                       | PULP 98                                                                                                    | Premium ELO                              |                              | 820                                                      |                 |                           |            |              |
|                       | LD LAP<br>(Low Aromatic Fuel, a specialised petrol available in<br>certain areas to combat petrol sniffing. Further<br>information is available here) | Other premium Exc E85 Other biobased per | trol blends                  | B5<br>Other biobased diesel b<br>Other biobased diesel b | olends          |                           |            |              |
|                       | Other biobased petrol blends details                                                                                                    |                                          | Other biobased diesel        | blends details                                           |                 |                           |            |              |
|                       |                                                                                                    |                                          |                              |                                                          |                 |                           |            |              |
|                       |                                                                                                    |                                          |                              |                                                          |                 |                           |            |              |
|                       | Submit Cancel                                                                                                    |                                          |                              |                                                          |                 |                           |            |              |

#### Updating fuel facility details, fuel grades and expiring a facility

By clicking the blue arrow beside the fuel facility record, you can:

- view and update fuel facility details including name and fuel types supplied;
- update and request an address change;
- or request to expire a fuel facility (that is perhaps no longer in operation or is no longer owned by your business).

| Queensland Governme   | ent               | • •                                                        | ly support Fuel seller registrati     | on Manage my registration informatio | on - Report my : | sales volumes - Contact us               | john Citizen + |
|-----------------------|-------------------|------------------------------------------------------------|---------------------------------------|--------------------------------------|------------------|------------------------------------------|----------------|
| Queensland Fuel Selle | ers' Portal       |                                                            |                                       |                                      |                  |                                          |                |
|                       | Home > Manag      | e my registratio > Manage my fuel fa                       | cilities                              |                                      |                  |                                          |                |
|                       | Manage n          | y fuel facilities                                          |                                       |                                      |                  |                                          |                |
|                       | To create an addi | tional facility, or update or <mark>expire a fuel</mark> t | facility, please choose one of the op | tions below.                         |                  |                                          |                |
|                       | Nature of be      | usiness                                                    |                                       |                                      | Apply            | Giter .                                  |                |
|                       | E Active fuel f   | acilities -                                                |                                       | Search                               | Q, Crea          | te Nov                                   |                |
|                       | ID                | Fuel facility 🛧                                            | Fuel seller                           | Business nature 🛧                    | Status           |                                          |                |
|                       | SFF0002673        | Citizen Buranda                                            | Citizen Fuel                          | Retail                               | Active           | 0                                        |                |
|                       | SFF0002674        | Citizen Buranda Wholesale                                  | Citizen Fuel                          | Wholesale                            | Active           | View and update details                  |                |
|                       | SFF0002675        | Citizen Hawthorne                                          | Citizen Fuel                          | Retail                               | Active           | Request address change<br>Request expiry |                |
|                       | SFF0002676        | Citizen Hawthome Wholesale                                 | Citizen Fuel                          | Wholesale                            | Active           | •                                        |                |

For example, to expire (remove) a fuel facility (site), click "Request expiry" from the drop down menu.

In the Fuel Sellers' Portal you can remove or expire a fuel facility that you no longer own or is no longer operational. When submitting a request to expire a fuel facility you can only select today's date or a future date. If the facility was sold or not operational prior to the day you are submitting the expiry request, then please enter the actual expiry date in the Expiry reasons field and EPW will update your record correctly.

Before expiring a fuel facility, please ensure you have submitted all outstanding fuel sales reports for the facility. If the option to report those volumes is not available within the Fuel Sellers' Portal, please contact <u>biofuels@epw.qld.gov.au</u> for assistance.

Complete the details as required. All fields with an asterisk must be completed. Once you have completed the information, click the blue "Submit" button.

| Queensland Government<br>Queensland Fuel Sellers | ' Portal                                    |              | ү шррак       | Fuel veller registration      | Hanage my registration information - | Report my sales volumes - | Contact us | john Citizen |
|--------------------------------------------------|---------------------------------------------|--------------|---------------|-------------------------------|--------------------------------------|---------------------------|------------|--------------|
| -                                                | ame + Manage my registratio + Manag         | e my tael ta | ci → Reg      | uest havi fazility expiry     |                                      |                           |            |              |
| R                                                | equest fuel facility expiry                 | 1            |               |                               |                                      |                           |            |              |
|                                                  | ease sensember to review and submit all you | outstandin   | g reports bef | ane you expire a fuel facilit | у.                                   |                           |            |              |
|                                                  | Citaten Buranda                             |              |               |                               |                                      |                           |            |              |
|                                                  | Expiry date *                               |              |               |                               |                                      |                           |            |              |
|                                                  | 1806/1309                                   |              |               |                               |                                      |                           |            |              |
|                                                  | Expiry reason                               |              |               |                               |                                      |                           |            |              |
|                                                  | aity sold, cound operation or shiphipage    |              |               |                               |                                      |                           |            |              |
|                                                  |                                             |              |               |                               |                                      |                           |            |              |
|                                                  | Submit Carcel                               |              |               |                               |                                      |                           |            |              |

Please note that the status of the expired fuel facility will not be updated until it is verified by the Department of Energy and Public Works. Once the change has been verified, you will receive an email from the department to confirm the expiry.

#### Manage my business contacts

Section 35N of the Liquid Fuel Supply Act 1984 requires a fuel seller to notify any change to the fuel seller's registration information, including business contacts, within one month of the change.

To manage business contacts, click the "Manage my registration information" tab at the top of the page. From the drop down menu select "Manage my business contacts".

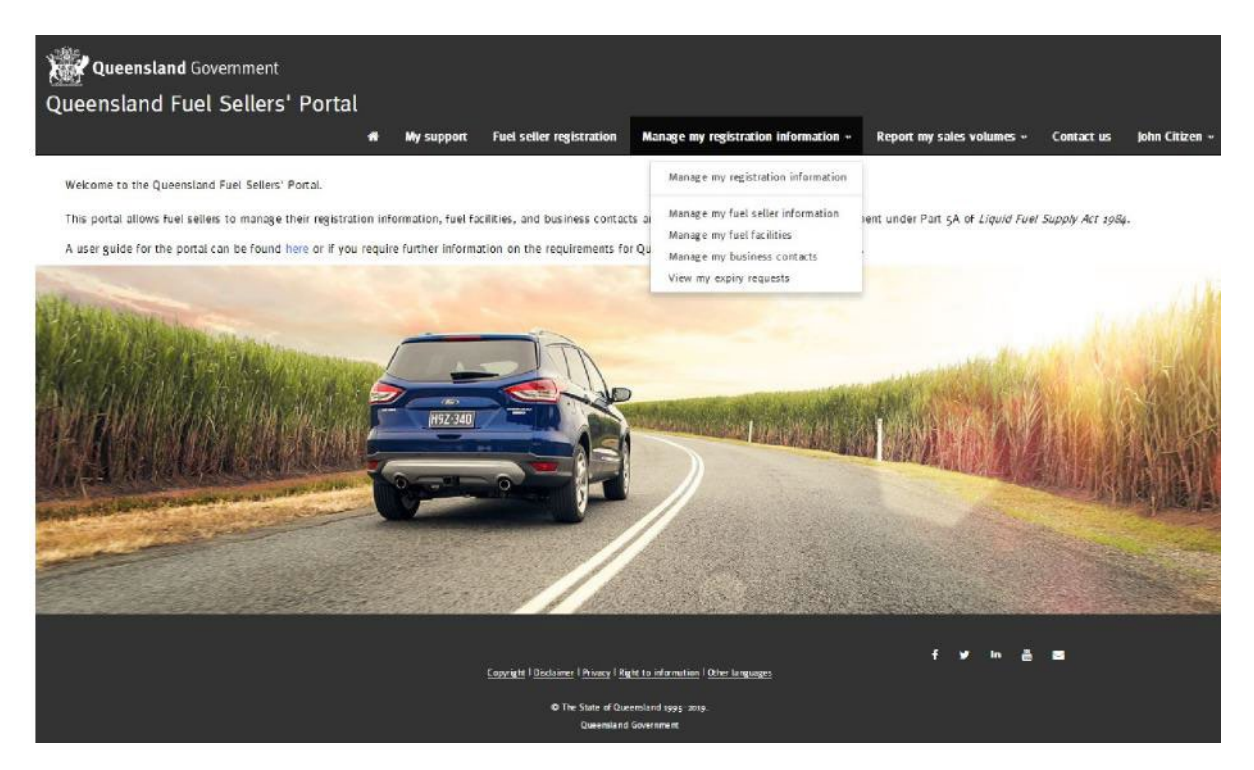

#### Create new business contact

To add a new business contact to your fuel seller details, click the blue "Create New" button.

| Queensland Government          | •                                | My support             | Fuel seller registration | Manage my    | registration information + | Report my sa | les volumes » | Contact us | John Citizen + |
|--------------------------------|----------------------------------|------------------------|--------------------------|--------------|----------------------------|--------------|---------------|------------|----------------|
| Queensland Fuel Sellers' Porta | al                               |                        |                          |              |                            |              |               |            |                |
| Home > M.                      | anage my registratio > Manage my | business contacts      |                          |              |                            |              |               |            |                |
| Manage                         | e my business contac             | ts                     |                          |              |                            |              |               |            |                |
|                                |                                  |                        |                          |              |                            |              |               |            |                |
| Access le                      | evel                             |                        |                          |              |                            |              |               |            |                |
| No Acce     Addition           | 55<br>Tal                        |                        |                          |              |                            |              |               |            |                |
| C Primary                      |                                  |                        |                          |              |                            |              |               |            |                |
|                                |                                  |                        |                          |              |                            | Apply fil    | ter           |            |                |
|                                |                                  |                        |                          |              | Search                     | Q Creste     | New           |            |                |
| 10                             | Full name 🛧 🛛 Em                 | ail                    | Phone                    | Fuel seller  | job title                  | Access level |               |            |                |
| C00000558                      | 3 John Citizen Joh               | n.citizen@daf.qid.gav. | au 12 34 56              | Citizen Fuel | Director                   | Primary      | 0             |            |                |

Enter the information for your new business contact, noting that all fields with an asterisk must be completed.

Access level - at a minimum, a fuel seller must have one primary contact nominated at all times.

The "Primary" access level allows the user to add additional business contacts. An "Additional" user cannot add new business contacts.

The "No access" option should only be used to temporarily disable user access, for example, during periods of leave or when an employee is undertaking alternate duties. Where a business contact is no longer associated with the business, use the "Manage my business contacts" function to expire or remove the business contact (rather than changing their access level to "no access").

| Queensland Government                          | 🖶 My support                          | Fuel seller registration          | Manage my registration information | Report my sales volumes | Contact us | john Citizen |
|------------------------------------------------|---------------------------------------|-----------------------------------|------------------------------------|-------------------------|------------|--------------|
| Queensland Fuel Sellers' Portal                |                                       |                                   |                                    |                         |            |              |
| Home > Manage my registratio                   | > Manage my business co > C           | reate fuel seller husiness o      | onfact                             |                         |            |              |
| Create fuel seller b                           | ousiness contact                      |                                   |                                    |                         |            |              |
| To create a new business contact<br>Salutation | , please enter the information below. | Fields marked with an aster<br>ID | sk must be completed.              |                         |            |              |
| First name *                                   |                                       | Last name *                       |                                    |                         |            |              |
| Cara                                           |                                       | Citizen                           |                                    |                         |            |              |
| job title *                                    |                                       | Email *                           |                                    |                         |            |              |
| Accounts Manager                               |                                       | Cerei1305                         | Schizen.com.au                     |                         |            |              |
| Phone *                                        |                                       | Alternative                       | phone                              |                         |            |              |
| 123487                                         |                                       |                                   |                                    |                         |            |              |
| Access level =                                 |                                       | Fuel seller                       |                                    |                         |            |              |
| AddRional                                      |                                       | Citizen Fue                       | E                                  | ×Q                      |            |              |
| Submit Cancel                                  |                                       |                                   |                                    |                         |            |              |

Once complete, click the blue "Submit" button.

Click "Close" to exit.

#### Update or expire a business contact

Where a business contact is no longer associated with the business, use the "Manage my business contacts" function to expire or remove the business contact.

To update the details of a business contact, click "View and update details" and update the relevant fields. Once all updates are completed, click the blue "Submit" button.

| Queensland Government        |                            | 🛿 My support Fuel :                    | seller registratio | Manage n     | ny registration information - | Report my    | y sales volumes + | Contact us    | john ( |
|------------------------------|----------------------------|----------------------------------------|--------------------|--------------|-------------------------------|--------------|-------------------|---------------|--------|
| eensland Fuel Sellers' Porta | ıl                         |                                        |                    |              |                               |              |                   |               |        |
| Home > Mar                   | nage my registratio > M    | anage my business contacts             |                    |              |                               |              |                   |               |        |
| Manage                       | my business o              | ontacts                                |                    |              |                               |              |                   |               |        |
| To create, upd               | late or remove your busine | ss contact(s), please choose one of th | e options below    |              |                               |              |                   |               |        |
| Access lev                   | vel                        |                                        |                    |              |                               |              |                   |               |        |
| Additiona                    | al .                       |                                        |                    |              |                               |              |                   |               |        |
| Primary                      |                            |                                        |                    |              |                               | Anni         | ly filter         |               |        |
|                              |                            |                                        |                    |              |                               |              |                   |               |        |
|                              |                            |                                        |                    |              | Search                        | Q Creat      | te New            |               |        |
| ID F                         | Full name 🛧                | Email                                  | Phone              | Fuel seller  | Job title                     | Access level |                   |               |        |
| C000000603 C                 | Lara Offizen               | Carasz345@citizen.com.au               | 12 34 87           | Citizen Fuel | Accounts Manager              | Additional   | 0                 |               |        |
| C000000558 )                 | lohn Citizen               | john.citizen@daf.qld.gov.au            | 12 34 56           | Citizen Fuel | Director                      | Primary      | •                 |               |        |
|                              |                            |                                        |                    |              |                               |              | ties and und      | the data lite |        |

To remove a business contact, click "Request expiry" and complete the details. Once complete, click "Submit".

Note: There must always be a primary business contact listed for the fuel seller. A request to expire a primary contact will only occur if an alternate primary contact has already been provided.

#### View my expiry requests

This page allows you to view all requests that have been made to remove, delete or expire a fuel seller, fuel facility or business contact.

To view your removal or expiry requests, click the "Manage my registration information" tab at the top of the page. From the drop down menu select "View my expiry requests".

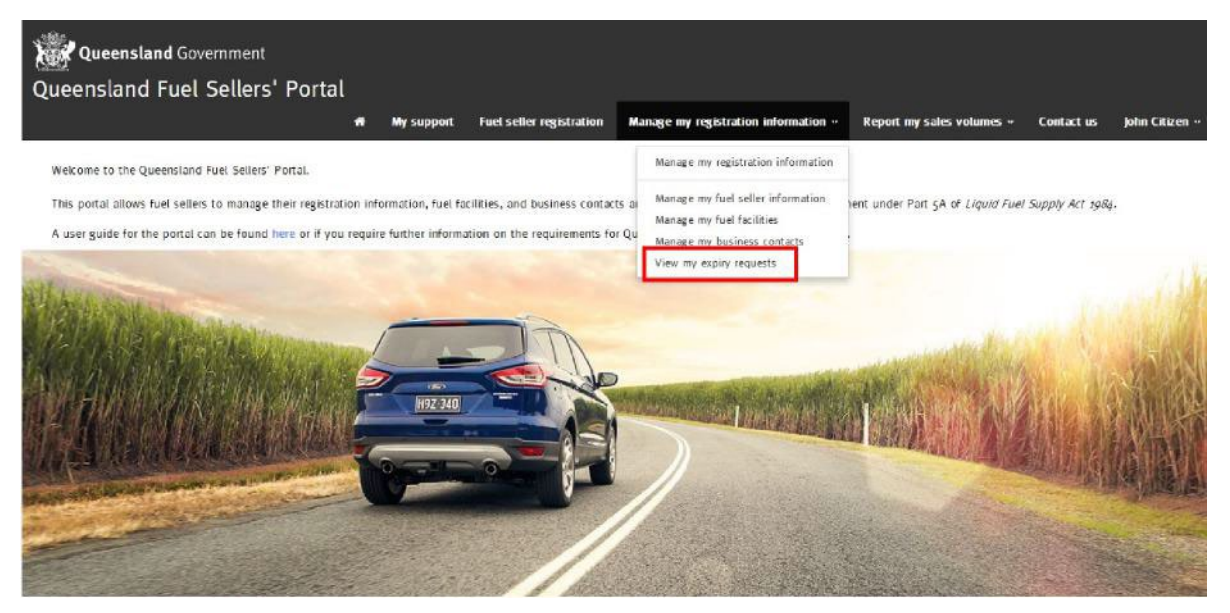

Select the appropriate option from the drop down menu to view:

- fuel seller expiry requests;
- fuel facility expiry requests; or
- business contact expiry requests.

| Queensland Government                                                                                                 |        | My suppor       | t Fuel seller registration        | Manage my re | gistration informa | ition ~             | Report my sales volumes + | Contact us | John Citizen • |
|----------------------------------------------------------------------------------------------------|--------|-----------------|-----------------------------------|--------------|--------------------|---------------------|---------------------------|------------|----------------|
| Queensland Fuel Sellers' Portal                                                                                       |        |                 |                                   |              |                    |                     |                           |            |                |
| Home > Manage my registratio > View my                                                                                | expiry | requests        |                                   |              |                    |                     |                           |            |                |
| View my expiry requests<br>This page allows you to view all your requests t<br>III Business contacts expiny requests. | o expi | re a fuel selle | r, fuel facilities or business co | ntacts.      |                    |                     |                           |            |                |
| Fuel seller expiny requests<br>Fuel facilities expiny requests<br>Resisters controls expiny requests                  | Exp    | iry Date        | Description                       | Submitted By | Status<br>Reason   | Request<br>Decision | Created On                |            |                |
| PRobabit342 Cara Citizen Citizen Fuel                                                                                 |        |                 | no longer account manager         | john Citizen | Submitted          |                     | 18/06/2019<br>10:49 AM    |            |                |

### Report my sales volumes

## This part of the Fuel Sellers' Portal is the approved form for the purpose of submitting quarterly reports under section 35E and annual reports under section 35P of the Liquid Fuel Supply Act 1984.

Fuel retailers and wholesalers that are required to meet the biofuel mandate need to report sales volumes on a quarterly basis, within one month of the end of each quarter.

- All wholesalers must complete quarterly reports
- All retailers over the threshold must complete quarterly reports. This threshold applies if they own or operate 10 or more sites OR sell more than 500 000 litres of all grades of petrol at any site in a calendar quarter.

Fuel sellers who have applied for or have been granted an exemption from the biofuel mandate must still provide quarterly and annual reports.

All fuel retailers and fuel wholesalers in Queensland must submit an annual report at the end of each financial year, even if they are not required to meet the biofuel mandate and regardless of the threshold. If you have already submitted quarterly reports, you do not need to submit the same data again in the annual report.

The mandatory annual report details the total sales volumes of all fuels sold in each calendar quarter of the last financial year. This information is used to help determine whether fuel sellers are complying with the mandate.

To submit a report, click on the "Report my sales volumes" tab on the home page.

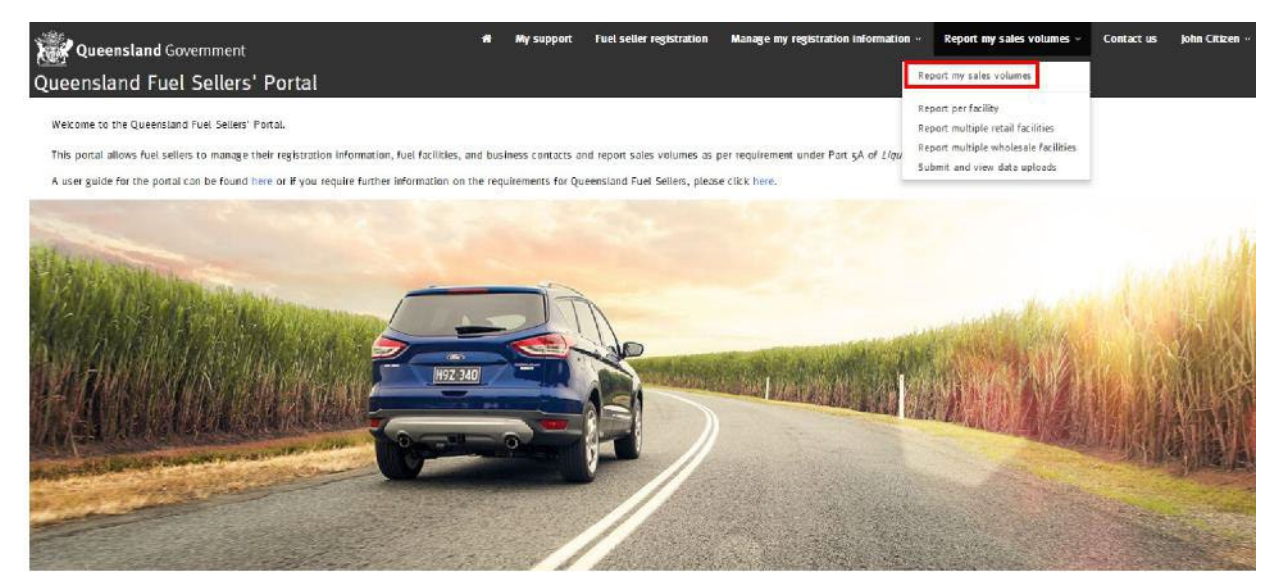

From this page you can select one of the options listed to submit your sales volumes:

- report per facility;
- report multiple retail facilities;
- report multiple wholesale facilities; and
- submit and view data uploads

#### Report per facility

This option can be used to manually enter sales volumes per facility per calendar quarter.

If a facility has both retail and wholesale activities occurring at the same site, the Fuel Sellers' Portal requires you to register and report against this as two separate fuel facilities — one as a wholesale facility and one as a retail facility.

Under the retail facility, you must enter all petrol sales volumes for that facility. You also have the option to report your diesel sales volumes for this reporting period or in the annual return.

Under the wholesale facility, you must enter all sales volumes to a retailer or bulk user for that facility. You also have the option to report your sales volumes to other wholesalers for this reporting period or in the annual return.

If you have no sales of a particular fuel grade, you must enter a zero for that particular fuel grade. From the drop down menu select the "Report per facility" option.

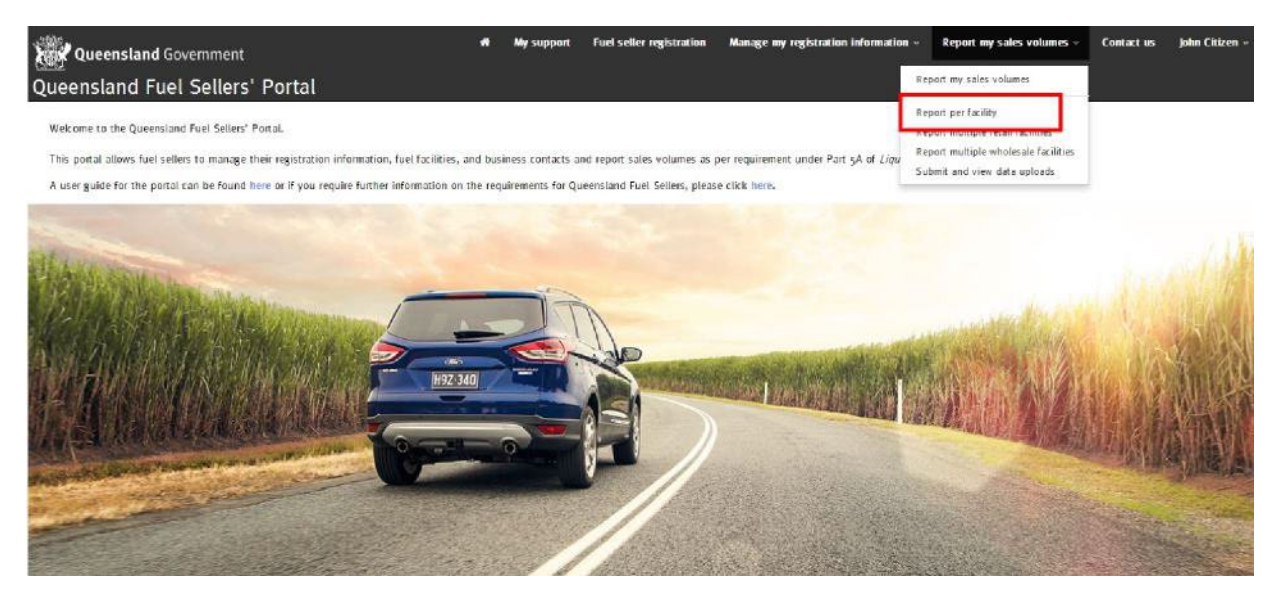

Select the correct nature of business option — retail or wholesale, financial year and reporting period.

Select "Report retail volumes" from the drop down arrow option beside the retail facility you wish to report.

| Queensland Governme   | ent                                                                                                    | •                                                              | My support Fuel seller regi                                               | tration Manage m                                   | y registration information +                  | Report my sales       | volumes - Contact us      | john Citizen + |  |  |  |
|-----------------------|----------------------------------------------------------------------------------------------------|----------------------------------------------------------------|---------------------------------------------------------------------------|----------------------------------------------------|-----------------------------------------------|-----------------------|---------------------------|----------------|--|--|--|
| Queensland Fuel Selle | ers' Portal                                                                                                    |                                                                |                                                                           |                                                    |                                               |                       |                           |                |  |  |  |
|                       | Home > Approved form                                                                                                    | No. 1 > Report per faci                                        | lity                                                                      |                                                    |                                               |                       |                           |                |  |  |  |
|                       |                                                                                                    |                                                                |                                                                           |                                                    |                                               |                       |                           |                |  |  |  |
|                       | Report per facility                                                                                                    |                                                                |                                                                           |                                                    |                                               |                       |                           |                |  |  |  |
|                       | To report your sales volum                                                                                                    | nes, select 'Report additional                                 | retail / wholesale volumes' from t                                        | he drop down option a                              | gainst each facility.                         |                       |                           |                |  |  |  |
|                       | You can use the search or filter options below to locate a facility for a specific financial year or reporting period.<br>If you acquire or sell a fuel facility, you must update your registration information within one month of the change. Please be aware this may have an impact on the<br>frequency for which you are required to report. For further information, please click here. |                                                                |                                                                           |                                                    |                                               |                       |                           |                |  |  |  |
|                       |                                                                                                    |                                                                |                                                                           |                                                    |                                               |                       |                           |                |  |  |  |
|                       | Note: If you cannot locate<br>Hint                                                                                                    | a facility, please select 'Man                                 | age my fuel facilities' from the Ma                                       | nage my registration inf                           | formation menu to add the fac                 | llity to your busines | 5.                        |                |  |  |  |
|                       | IMPORTANT - HAVE YOU S                                                                                                    | UBMITTED ALL REPORTS?                                          |                                                                           |                                                    |                                               |                       |                           |                |  |  |  |
|                       | Hint: If any reports appear                                                                                                    | r in the table below, you hav                                  | e not completed all reporting requ                                        | liements,                                          |                                               |                       |                           |                |  |  |  |
|                       | For retailers - the "Status"                                                                                                    | " column will tell you:                                        |                                                                           |                                                    |                                               |                       |                           |                |  |  |  |
|                       | <ol> <li>IF the quarter's petro</li> <li>IF the quarter's diese</li> </ol>                                                                                                    | al data is due now (and must<br>el data is yet to be submitted | be submitted by the close of the<br>l. Note, retailer diesel data for the | quarter's reporting peri<br>quarter may be submi   | iod), and<br>itted either now or by the end i | of July 2019.         |                           |                |  |  |  |
|                       | For wholesalers – the *Sta                                                                                                    | atus column will tell you:                                     |                                                                           |                                                    |                                               |                       |                           |                |  |  |  |
|                       | <ol> <li>If the quarter's diese</li> <li>If the quarter's sales</li> </ol>                                                                                                    | el data is due now (and must<br>to wholesalers and petrol o    | be submitted by the close of the<br>lata is yet to be submitted. Note,    | quarter's reporting peri<br>it may be submitted ei | iod), and<br>ther now or by the end of July   | 2019.                 |                           |                |  |  |  |
|                       | Nature of business                                                                                                    | Fuel facility                                                  | Financial year Rep                                                        | orting period                                      |                                               |                       |                           |                |  |  |  |
|                       | 🗆 Retail                                                                                                    | ۳                                                              | т 💛 т                                                                     | × .                                                |                                               |                       |                           |                |  |  |  |
|                       | Wholesale                                                                                                    |                                                                |                                                                           |                                                    |                                               |                       |                           |                |  |  |  |
|                       |                                                                                                    |                                                                |                                                                           |                                                    |                                               | Apply filter          |                           |                |  |  |  |
|                       |                                                                                                    |                                                                |                                                                           |                                                    |                                               |                       |                           |                |  |  |  |
|                       |                                                                                                    |                                                                |                                                                           |                                                    |                                               |                       |                           |                |  |  |  |
|                       |                                                                                                    |                                                                |                                                                           |                                                    |                                               |                       |                           |                |  |  |  |
|                       |                                                                                                    |                                                                |                                                                           |                                                    |                                               |                       |                           |                |  |  |  |
|                       | Awaiting Submissions+                                                                                                    |                                                                |                                                                           |                                                    | Search                                        | 2                     | ۹                         |                |  |  |  |
| ID                    | • Reporting period                                                                                                    | od Fuel seller                                                 | Fuel facility                                                             | Business nature                                    | Report Status                                 |                       |                           |                |  |  |  |
| QR                    | 000021205 2020 (1 Jan - 3:<br>Mar)                                                                                                    | L Citizen Fuel                                                 | Citizen Coopers Plains                                                    | Retail                                             | Petrol Ok. Diesel due by 33                   | i July                | 0                         |                |  |  |  |
| QR                    | 00021207 2020 (1 Jan - 3:<br>Mar)                                                                                                    | L Citizen Fuel                                                 | Citizen Coorparoo                                                         | Retail                                             | Petrol due now. Diesel due                    | by 31 July            | •                         |                |  |  |  |
| QR                    | 00021208 2018 (1 Oct - 3:<br>Dec)                                                                                                    | 1 Citizen Fuel                                                 | Citizen Coorparoo                                                         | Retail                                             | Petrol due now. Diesel due                    | by 31 July            | Not reporting this period |                |  |  |  |
| QR                    | 00021209 2020 (1 Jan - 31<br>Mar)                                                                                                    | 1 Citizen Fuel                                                 | Citizen Eight Mile Plains                                                 | Retail                                             | Petrol due now. Diesel due                    | by 31 July            | •                         |                |  |  |  |

Enter all relevant fuel grade volumes sold for the reporting period.

If you have no sales of a particular fuel grade, you must enter a zero for that particular fuel grade. If you don't complete all mandatory fields, you will not be able to submit your report.

| Queensland Government                                 | Wy support                                                                          | Fuel seller registration | Manage my registration information                                         | Report my sales volumes | Contact us | john Citizei |
|-------------------------------------------------------|-------------------------------------------------------------------------------------|--------------------------|----------------------------------------------------------------------------|-------------------------|------------|--------------|
| Queensland Fuel Sellers' Portal                       |                                                                                     |                          |                                                                            |                         |            |              |
| Home > Approved Form N                                | o. 1 > Report per facility > Data i                                                 | eporting retail volumes  |                                                                            |                         |            |              |
|                                                       |                                                                                     |                          |                                                                            |                         |            |              |
| Data reporting r                                      | etail volumes                                                                       |                          |                                                                            |                         |            |              |
| Please enter the volume of f                          | uel sold in this reporting period.                                                  |                          |                                                                            |                         |            |              |
| 10                                                    |                                                                                     | Report Sta               | itus =                                                                     |                         |            |              |
| QRecoze6z4                                            |                                                                                     | 70                       |                                                                            |                         |            |              |
| Fuei seller *                                         |                                                                                     | Reporting                | period *                                                                   |                         |            |              |
| Citizen Fuel                                          |                                                                                     | 2018 (1 0                | ct - 31 Dec)                                                               |                         |            |              |
| Fuel facility *                                       |                                                                                     | Business r               | iature *                                                                   |                         |            |              |
| Citizen Hawthorne                                     |                                                                                     | Retail                   |                                                                            |                         |            |              |
|                                                       |                                                                                     |                          |                                                                            |                         |            |              |
| Petrol sold (litres)                                  |                                                                                     | Biobased                 | d petrol including ethanol (litres                                         | .)                      |            |              |
| Regular unleaded *                                    |                                                                                     | E10 *                    | 8. AR AN                                                                   |                         |            |              |
|                                                       |                                                                                     |                          |                                                                            |                         |            |              |
|                                                       |                                                                                     |                          |                                                                            |                         |            |              |
|                                                       |                                                                                     |                          |                                                                            |                         |            |              |
| Premium unleaded* (e.                                 | 8. 95, 981 '                                                                        | Premiu                   | m Eto (e.g. PULP 95 + added ethanol) *                                     |                         |            |              |
| Low aromatic fuel*                                    |                                                                                     | E85 *                    |                                                                            |                         |            |              |
|                                                       |                                                                                     |                          |                                                                            |                         |            |              |
| (Low Aromatic Fuel, a sp<br>combat petrol sniffing, F | ecialised petrol available in certain area<br>urther information is available here) | other P                  | etrol Not Already Captured* *                                              |                         |            |              |
|                                                       |                                                                                     | Other putter Liqu        | etrol not captured* (LPG, Adblue, etc is not<br>ild Fuel Supply Act 1984*) | petrol as defined in    |            |              |

If you are a fuel retailer, you may also choose to report your diesel sales for this period, or you can provide the diesel sales data at the end of the financial year. While retailers are not legislatively required to report diesel sales quarterly, the portal provides a fuel seller with the opportunity to provide that information if you wish to do so. If you do not want to voluntarily provide this information on a quarterly basis, you will be required to report quarterly diesel sales when submitting the annual reporting period in July.

Select "Report now" or "Report later" (annual report in July). If you chose to report now, complete the diesel volume for this reporting period. If you choose to provide this information now, you will not need to resubmit this information in your end of financial year (annual) fuel sellers' report.

| E10 *                                                                                                    |
|----------------------------------------------------------------------------------------------------|
| 12000                                                                                                    |
| Premium E10 (e.g. PULP 95 + added ethanol) *                                                                         |
| 0                                                                                                    |
| E85 *                                                                                                    |
| 0                                                                                                    |
| Other Petrol Not Already Captured* *                                                                                 |
| 0                                                                                                    |
| Other petrol not captured" (LPG, Adblue, etc is not petrol as defined in the Liquid Fuel Supply Act 1984 $^{\circ})$ |
|                                                                                                    |
|                                                                                                    |
|                                                                                                    |
|                                                                                                    |

Report Now
Report later (annual report in July)

Complete the "Sustainability compliance declaration" section. If you are unsure about the sustainability criteria, click on the blue "this" for further information.

| Sustainability compliance declaration                                                                                                    |                |
|----------------------------------------------------------------------------------------------------|----------------|
| You must specify whether the biobased fuel sold meets the sustainability criteria. For more information on the sustainability criteria, please visit<br>Business Queensland.                                                                                                    | t this page on |
| Note: Only those volumes of blobased fuel sold that meet the sustainability criteria will be included in determining whether a fuel seller has sol<br>minimum amount of sustainable blobased fuel in each calendar quarter.                                                                                             | d at least the |
| Please answer:<br>Yes - if your bio based petrol is sustainable.<br>Non - if your bio based petrol is not sustainable.<br>None sold - if no bio based petrol is sold.<br>Does all biobased petrol sold comply with the sustainability criteria? You must be able to provide evidence if required. *<br>Yes<br>None sold |                |
| If biobased petrol sold is not sustainable, please provide a reason (noting this is optional)                                                                                                    |                |
| I have reviewed my reported fuel volumes and they are correct. I understand that it is an offence to knowingly give false or misleading information in this report.  Submit Cancel                                                                                                    |                |

Check the two boxes indicating you have reviewed all reported volumes and that you understand it is an offence to knowingly give false or misleading information. Once all fields are complete click the blue "Submit" button.

Report

Once submitted, the Report per facility page will display. If you click to change the view from "Awaiting Submissions" to view "All Submissions" from the drop down menu, your report status will display.

| ID 🛧       | Reporting period      | Fuel seller  | Fuel facility              | Business nature | Status                                                                                                    |   |
|------------|-----------------------|--------------|----------------------------|-----------------|----------------------------------------------------------------------------------------------------|---|
| QR00020620 | 2018 (1 Oct - 31 Dec) | Citizen Fuel | Citizen Buranda Wholesale  | Wholesale       | Report<br>Submitted                                                                                          | 0 |
| QR00020624 | 2018 (1 Oct - 31 Dec) | Citizen Fuel | Citizen Hawthome           | Retail          | Report<br>Submitted                                                                                          | 0 |
| QR00020630 | 2018 (1 Oct - 31 Dec) | Citizen Fuel | Citizen Hawthome Wholesale | Wholesale       | Diesel sales<br>to retailers<br>due now.<br>Sales to<br>wholesalers<br>and petrol<br>sales due by<br>31 July | 0 |
| QR00020655 | 2018 (1 Oct - 31 Dec) | Citizen Fuel | Citizen Buranda            | Retail          | Report<br>Submitted                                                                                          | 0 |
| QR00021072 | 2020 (1 Jan - 31 Mar) | Citizen Fuel | Citizen Buranda            | Retail          | Report<br>Submitted                                                                                          | 0 |
| QR00021125 | 2020 (1 Jan - 31 Mar) | Citizen Fuel | Citizen Hawthorne          | Retail          | Report<br>Submitted                                                                                          | 0 |
| QR00021205 | 2020 (1 Jan - 31 Mar) | Citizen Fuel | Citizen Coopers Plains     | Retail          | Petrol Ok.<br>Diesel due<br>by 31 July                                                                       | 0 |
| QR00021206 | 2018 (1 Oct - 31 Dec) | Citizen Fuel | Citizen Coopers Plains     | Retail          | Report<br>Submitted                                                                                          | 0 |
| QR00021207 | 2020 (1 Jan - 31 Mar) | Citizen Fuel | Citizen Coorparoo          | Retail          | Petrol due<br>now. Diesel<br>due by 31<br>July                                                               | 0 |
| QR00021208 | 2018 (1 Oct - 31 Dec) | Citizen Fuel | Citizen Coorparoo          | Retail          | Petrol due<br>now. Diesel<br>due by 31                                                                       | 0 |

The "Report Status" column lets you know which sales volumes need to be submitted and when.

In a successful quarterly report for retailers, the "Report Status" will display "Petrol Ok. Diesel due by 31 July". Where a quarterly report is yet to be submitted the "Report Status" will display "Petrol due now. Diesel due by 31 July". Where a complete report has been submitted (both petrol and diesel volumes) the "Report Status" will display "Report Submitted".

When reporting per retail facility, if you do not enter total diesel volumes sold in the calendar quarter, you will need to submit this data by 31 July each year, on a quarterly basis for the preceding financial year.

In a successful quarterly report for wholesalers, the "Report Status" will display "Diesel sales to retailers ok. Sales to wholesalers and petrol sales due by 31 July". Where a quarterly report is yet to be submitted the "Report Status" will display "Diesel sales to retailers due now. Sales to wholesalers and petrol sales due by 31 July". Where a complete report has been submitted (both petrol and diesel volumes) the "Report Status" will display "Report Submitted".

As a security measure, you are only able to see the report status. You are unable to view the volumes submitted. If you realise you have made an error after the status has changed, please contact <u>biofuels@epw.gld.gov.au</u> for assistance.

#### Report multiple retail facilities

To report sales volumes for multiple retail facilities using a bulk upload function, click the "Report my sales volumes" tab at the top of the page. If your business also has wholesale facilities, these will need to be reported separately.

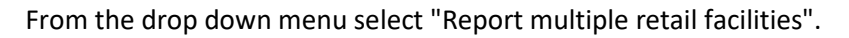

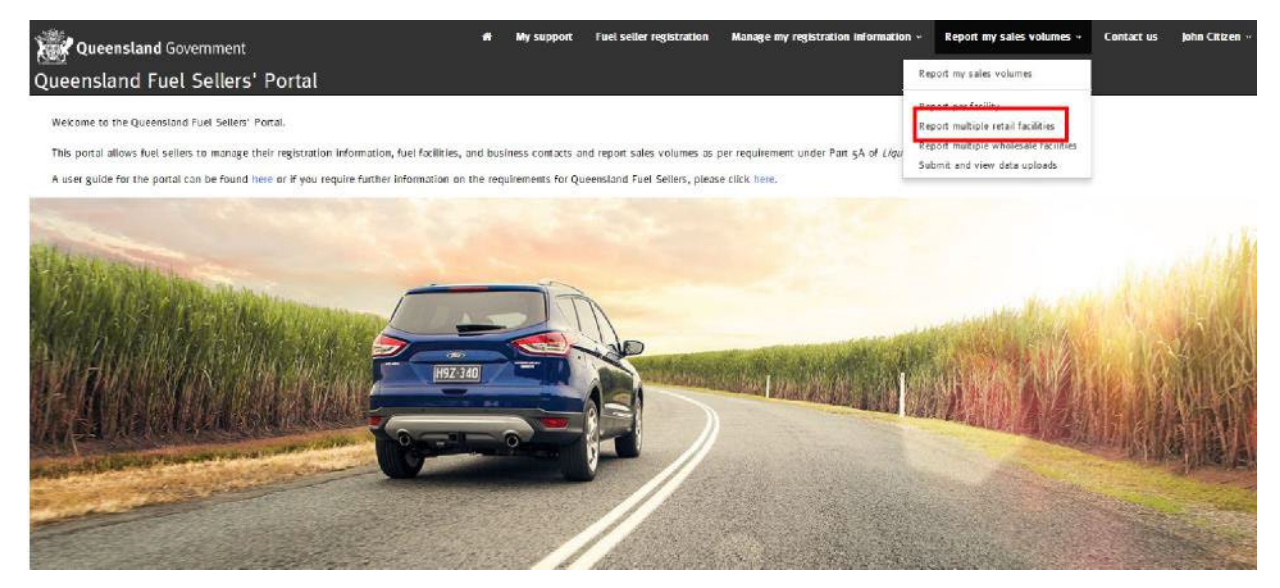

Click "Download retail template". This template will allow you to enter sales volumes for multiple facilities for the reporting period.

When prompted, select "open" in the download pop-up box. The MS Excel file will open.

Note: Do **NOT** edit the column headings, or pre-populated cells, or your submission **will not be** processed. *You may expand the column width so that you can easily read each heading.* 

Enter your fuel sales against the grades sold for each fuel facility listed, using whole litres only (i.e. no decimal places). If your facility does not sell a particular fuel grade **enter zero (0)** in the cell for that fuel grade.

Note: if you are a retailer and utilising the spreadsheet to report, you will also be required to provide your diesel sales for the quarter. If you do not wish to provide your diesel sales for the quarter, you will need to use the 'per facility' option in the portal to provide your quarterly petrol sales volumes. You will then be required to provide the diesel sales volumes for each quarter during the annual reporting period.

| ic.                                                                                                    |                                                                                                    |                                                                                                    |                                                                                                    | My support                                                                                                    | Fuel seller registration                                                                                                    | a Manage my                                                                                                    | registration inform                        | nation - Report my sales volumes -                                                                                                    | Contact us                                                                                                    | John Citizen                                                                                                    |  |  |
|----------------------------------------------------------------------------------------------------|----------------------------------------------------------------------------------------------------|----------------------------------------------------------------------------------------------------|----------------------------------------------------------------------------------------------------|----------------------------------------------------------------------------------------------------|----------------------------------------------------------------------------------------------------|----------------------------------------------------------------------------------------------------|--------------------------------------------|----------------------------------------------------------------------------------------------------|----------------------------------------------------------------------------------------------------|----------------------------------------------------------------------------------------------------|--|--|
| s' Porta                                                                                                    | al                                                                                                    |                                                                                                    |                                                                                                    |                                                                                                    |                                                                                                    |                                                                                                    |                                            |                                                                                                    |                                                                                                    |                                                                                                    |  |  |
| Home > Approved form No. 1 > Report multiple retail facilities Report multiple retail facilities                                                                                                    |                                                                                                    |                                                                                                    |                                                                                                    |                                                                                                    |                                                                                                    |                                                                                                    |                                            |                                                                                                    |                                                                                                    |                                                                                                    |  |  |
| To report y<br>multiple ret                                                                                                    | our sales volum<br>ail facilities for p                                                                                                    | es for multi<br>ending repo                                                                                                    | ple retail facilit<br>orting periods.                                                                                                    | ies, please click                                                                                                    | the 'Download retail tem                                                                                                    | plate'. This temp                                                                                                    | late will allow you                        | to enter sales volumes against                                                                                                    |                                                                                                    |                                                                                                    |  |  |
| The templa<br>option of re                                                                                                    | te allows for the<br>porting diesel vo                                                                                                    | reporting o<br>olumes throu                                                                                                    | of diesel volum<br>ughout the year                                                                                                    | es. Fuel retailers<br>r in your quarter                                                                                                    | are required to report th<br>y submissions. This will re                                                                                                    | eir diesel volume<br>duce the time im                                                                                                    | s annually, howeve<br>volved in submitting | r you may wish to consider the<br>these volumes annually.                                                                                                    |                                                                                                    |                                                                                                    |  |  |
| You can use the search or filter options below to locate a facility for a specific financial year or reporting period.                                                                                                    |                                                                                                    |                                                                                                    |                                                                                                    |                                                                                                    |                                                                                                    |                                                                                                    |                                            |                                                                                                    |                                                                                                    |                                                                                                    |  |  |
| If you acquire of sen a rue racius, you must uppace your registration information within one month of the change, prease be aware this may have an impact on the frequency for which you are required to report. For further information, please click here. |                                                                                                    |                                                                                                    |                                                                                                    |                                                                                                    |                                                                                                    |                                                                                                    |                                            |                                                                                                    |                                                                                                    |                                                                                                    |  |  |
| Note: if you<br>In the Dow<br>must be ab                                                                                                    | i cannot locate a<br>nload retail tem<br>le to provide evi                                                                                                    | facility, plei<br>plate, pleas<br>dence if req                                                                                                    | e only enter "Y<br>uired."                                                                                                    | age my fuel faci<br>'es', 'No' or 'No                                                                                                    | ities' from the Manage my<br>ne sold' in column 'Does                                                                                                    | ergistration info                                                                                                    | mation menu to ad<br>rol sold comply wit   | d the facility to your business.<br>th sustainability criteria? You                                                                                                    |                                                                                                    |                                                                                                    |  |  |
| Fuel facility                                                                                                    |                                                                                                    | Financial year                                                                                                    |                                                                                                    | Reporting                                                                                                    | period                                                                                                    |                                                                                                    |                                            |                                                                                                    |                                                                                                    |                                                                                                    |  |  |
| τ                                                                                                    | Y                                                                                                    | T                                                                                                    | ~                                                                                                    | ۲                                                                                                    | ×.                                                                                                    |                                                                                                    |                                            |                                                                                                    |                                                                                                    |                                                                                                    |  |  |
|                                                                                                    |                                                                                                    |                                                                                                    |                                                                                                    |                                                                                                    |                                                                                                    |                                                                                                    |                                            | Apply filter                                                                                                    |                                                                                                    |                                                                                                    |  |  |
|                                                                                                    |                                                                                                    |                                                                                                    |                                                                                                    |                                                                                                    | Search                                                                                                    | Q Downi                                                                                                    | oad retail template                        | Upload reporting data (xlsx)                                                                                                    |                                                                                                    |                                                                                                    |  |  |
|                                                                                                    |                                                                                                    |                                                                                                    |                                                                                                    |                                                                                                    |                                                                                                    |                                                                                                    |                                            |                                                                                                    |                                                                                                    |                                                                                                    |  |  |
|                                                                                                    |                                                                                                    |                                                                                                    |                                                                                                    |                                                                                                    |                                                                                                    |                                                                                                    |                                            | Prennjum Law                                                                                                    |                                                                                                    |                                                                                                    |  |  |
| ID                                                                                                    | ID (Fuel<br>Seller)                                                                                                    | Fuel                                                                                                    | ID (Seller<br>Fuel<br>Facility)                                                                                                    | Fuel facility 4                                                                                                    | Reporting period                                                                                                    | Busin                                                                                                    | ess Regular<br>Unleaded                    | eg. 95, Unleaded<br>98) Fuel E10                                                                                                    |                                                                                                    |                                                                                                    |  |  |
|                                                                                                    | S' Porta<br>Home J /<br>Report<br>To report y<br>multiple ret<br>The templa<br>option of re<br>You can use<br>If you acou<br>frequency fr<br>Note: If you<br>In the Down<br>must be ab | s' Portal<br>Nome > Approved form N<br>Report multiple<br>To report your sales volum<br>multiple retail facilities for p<br>The template allows for the<br>option of reporting dised volume<br>You can use the search or fit<br>If you acquire or sell a fuel<br>frequency for which you are<br>Note: if you cannot locate a<br>In the Download retail tem<br>must be able to provide evil<br>Fuel facility<br>T ~ ~ | S' Portal<br>Home > Approved form No. 1 > 1<br>Report multiple retail f<br>To report your sales volumes for multiple<br>multiple retail facilities for the reporting of<br>prim of reporting direct volumes throw<br>You can use the search or filter options<br>If you acquire or sell a fuel facility, you<br>requency for which you are required to<br>Note: If you cannot locate a facility, let<br>In the Download retail template, please<br>must be able to provide evidence if req<br>Fuel facility Financi<br>To fouel Seller) Fuel<br>Seller | s' Portal<br>Home > Approved form No. 1 > Report multiple<br>Report multiple retail facilities<br>To report your sales volumes for multiple retail facilit<br>multiple retail facilities for pending reporting period<br>point of reporting diesel volumes throughout the yea<br>You can use the seach or filter options below to local<br>If you acquire or sell a fuel facility, you must update y<br>frequency for which you are required to report. For turt<br>Note: If you cannot locate a facility, please andy enter 'Y<br>must be able to provide endence if required'<br>Fuel facility Financial year<br>To Seller<br>D (Fuel<br>Seller) Seller Bud<br>Seller Fuel | Bo (Facel     Bo (Facel     Bo (Facel | Approved form No. 1 > Report multiple retail facilities      Report multiple retail facilities      To report your sales volumes for multiple retail facilities, please click the 'Download retail tem     multiple retail facilities for pending reporting periods.      The template allows for the reporting of clical volumes. Fuel retailers are required to report th     option of reporting dised volumes throughout the year in your quarterly submissions. This will     You can use the seach or filter options below to lacate a facility for a specific financial year or w     If you cannot locate a facility, please solet. Whate en fuel facilities from the Manage env     Note: If you cannot locate a facility, please solet. Whate env fuel facility is classe must be able to provide envience if required.      Fuel facility Financial year Reporting period     The fuel facility Financial year Reporting period     The facility Financial year Reporting period     To can be able to provide envience if required.      D (Fuel Facel Facel F | Image: Approved form No. 1                 | Image way registration       Manage way registration inform         S <sup>1</sup> Portal         Home > Approved form No. s = > Report multiple retail facilities         Report multiple retail facilities         To report your sales volumes for multiple retail facilities, please click the 'Download retail template'. This template will allow you multiple retail facilities are required to report their desel volumes annually, however option of reporting diesel volumes throughout the year in your quarterly submissions. This will reduce the time involved in submitting You can use the seach or filter options below to locate a facility for a specific financial year or reparting period.         If you acquire or sell a fuel facility, you must update your registration information within one month of the change. Please be aware frequency for which you are required to report. For turther information, please click here.         Note: If you cannot locate a facility, jetue solet: 'Not' or 'None sold' in calumn 'Does all biobased petrol sold comply will must be able to provide endence if required'.         If the Download retail template, please only enter 'Yes', 'No' or 'None sold' in calumn 'Does all biobased petrol sold comply will must be able to provide endence if required'.         If you gathed facility       Imancial year         Reporting period       Imancial year         Imancial year       Reporting period         Imancial year       Reporting period         Imancial year       Reporting period         Imancial year       Imancial year         Imancial year       < | A My support Fuel seller registration Manage my registration information → Report my sales volumes → S <sup>2</sup> Portal<br>To report pour a farm No. x → Report multiple retail facilities<br><b>Export multiple retail facilities</b><br>To report your sales volumes for multiple retail facilities, please click the 'Download retail template'. This template will allow you to enter sales volumes against multiple retail facilities for pending reporting periods.<br>The template allows for the reporting of clickel volumes. Fuel retailes are required to report their information which nee month of the change. Please be aware this may have an impact on the fraction, you may enter 'Yes', 'No' or 'None vold' in column 'Does all biobaced petrol vold comply with sostainability criterial Yea must be able to provide evidence frequied:<br>The template allows for the facility, you must update your registration information information menu to add the facility to your business.<br>If the Domnload retail template, please and we click 'Yes', 'No' or 'None vold' in column 'Does all biobaced petrol vold comply with sostainability criterial' Yea must be able to provide evidence frequied:<br>Fuel facility Financial year Reporting period<br>Fuel facility Financial year Reporting period<br>Fuel facility Financial year Reporting period<br>Fuel facility Financial year Reporting period<br>Fuel facility Financial year Reporting period<br>Fuel facility Financial year Reporting period<br>Fuel facility Financial year Reporting period<br>Fuel facility Financial year Reporting period<br>Fuel facility Financial year Reporting period<br>Fuel facility Financial year Reporting period Year's fuel facility ' Keer's 'No' or 'None vold' in column 'Does all biobaced petrol vold comply with sostainability criteria' Yea<br>matched ' Fuel Facility Financial year Reporting period Year's 'No' or 'None vold' in column 'Does all biobaced petrol vold comply with sostainability criteria' Yea<br>matched ' Fuel ' Fuel ' Fuel ' Fuel ' Fuel ' Fuel ' Fuel ' Fuel ' Fuel ' Fuel ' Fuel ' Fuel ' Fuel ' Fuel ' Fuel ' | A y support in the local section of the registration information information in Report my sales volumes - Contact us     Portal     Tore * Approved from No. 1 > Report multiple retail facilities     Export multiple retail facilities, please click the 'Oomload real template'. This template will allow you to enter sales volumes against     multiple retail facilities, please click the 'Oomload real template'. This template will allow you to enter sales volumes against     multiple retail facilities of the regording regording please click the 'Oomload real template'. This template will allow you to enter sales volumes against     multiple retail facilities for pending regording disciduants. Fold retails are required to report their decid volumes annually. Nownery you may wish to consider the     provide the requires throughout the year in your quartery submissions. This will reduce the time involved in submitting these volumes annually.     You cause the saceh or filter options below to locate a facility for a specific (financial year or reporting period     for use the saceh or filter options below to locate a facility for a specific (financial year or reporting period     for use the saceh or filter options below to locate a facility for a specific (financial year or reporting period     for use the saceh or filter options below to locate a facility for a specific from the Meange my registration information information menu to add the facility to your business.     the thormation tell head facility or your against     when the option and the option provide evidence of required:         for a facility for any facilities information within on all biolawed period suble comply with sustainability criterial facility         faceh 'Ne', 'No' or 'Mean add' in column 'Dom all biolawed period suble comply with sustainability criterial facility         faceh 'Ne', 'No' or 'Mean add' in column 'Dom all biolawed period suble comply with sustainability criterial facility         faceh 'Ne', 'No' or 'Mean add' in co |  |  |

Be sure to answer the sustainability question in column "**0**". You must answer as either "**Yes**", "N**o**" or "**None sold**" and include an explanation in column "**P**" if you have entered "**No**".

**Failure to use the required wording will result in a failed submission.** Evidence of compliance in relation to your declaration that your biobased petrol meets the sustainability criteria may also be required by the department upon request.

Once the data has been entered save this document to your local hard drive.

Return to the Fuel Sellers' Portal, click the "Report my sales volumes" tab and select "Report multiple retail facilities" from the drop down menu.

Click the blue "Upload reporting data" button.

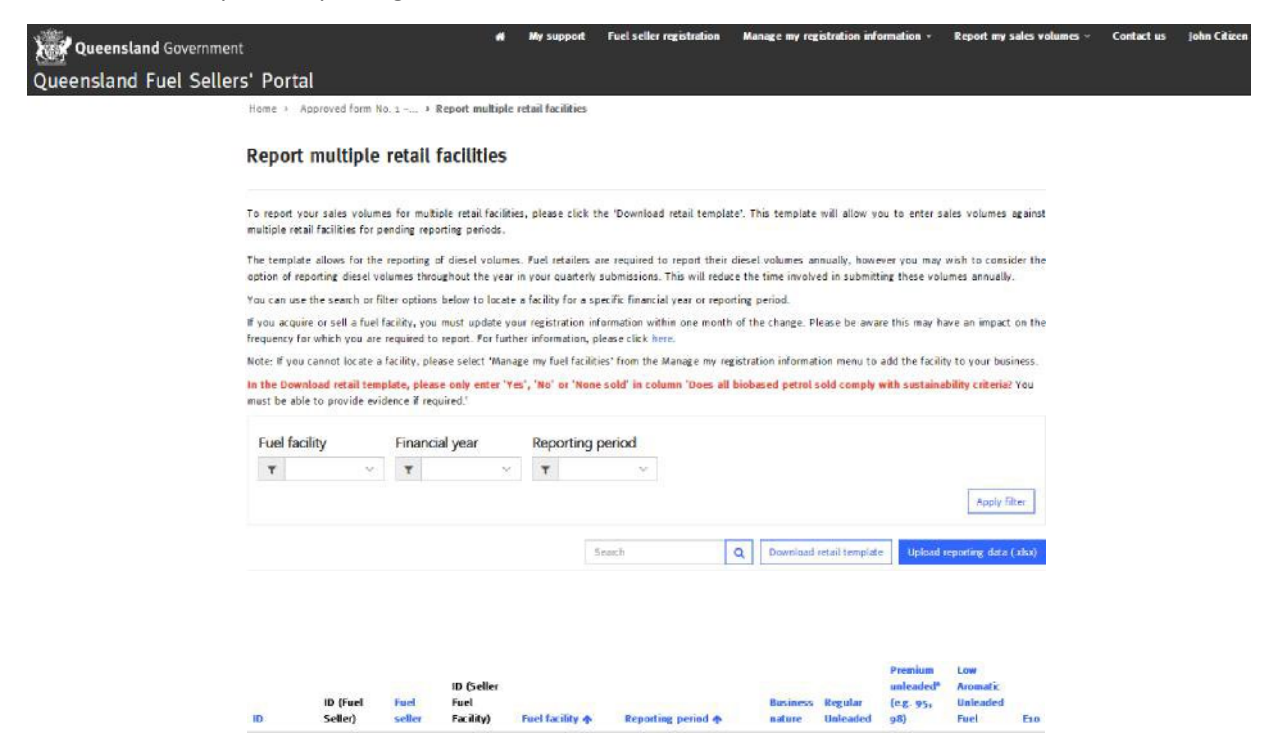

The "Report data upload" screen will display. Enter a name for your file submission. Using the magnifying glass, select your business nature — retail or wholesale, click browse to locate your saved MS Excel file and click the blue submit button.

| Queensland Government                                                                | *                              | My support   | Fuel seller registration | Manage my registration information + | Report my sales volumes | Contact us | John Citizen + |
|--------------------------------------------------------------------------------------|--------------------------------|--------------|--------------------------|--------------------------------------|-------------------------|------------|----------------|
| Queensland Fuel Sellers' Portal                                                      |                                |              |                          |                                      |                         |            |                |
| Home > Approved form No. 1                                                           | 5 Submit and vi                | ew data > Re | eport Data Upload        |                                      |                         |            |                |
| Report Data Upload                                                                   |                                |              |                          |                                      |                         |            |                |
| Name *                                                                               |                                |              |                          |                                      |                         |            |                |
| Business nature *                                                                    |                                |              |                          |                                      |                         |            |                |
|                                                                                      | q                              |              |                          |                                      |                         |            |                |
| □ I have reviewed my reported fur                                                    | l volumes and                  |              |                          |                                      |                         |            |                |
| □ I understand that it is an offen:<br>give false or misleading informa<br>report. * | e to knowingly<br>tion in this |              |                          |                                      |                         |            |                |
| Upload file * Brows                                                                  |                                |              |                          |                                      |                         |            |                |
| Submit Cancel                                                                        |                                |              |                          |                                      |                         |            |                |

Your submission is now lodged and the status will display as "New upload" on your "Submit and view data uploads" page.

Click your browser's refresh button and check the status column has changed from "New upload" to "Processed successfully". If the status does not change or says "Processing", try again.

If you receive a status other than "Processed successfully" use the arrow drop down to select "View upload details", noting the processing errors identified. Access the excel file saved on your hard drive, rectify the error and upload the full spreadsheet to resubmit the entire report again. **You must resubmit the whole report, not just the fields in which there were errors, to prevent further problems with processing.** 

#### Report multiple wholesale facilities

To report sales volumes for multiple wholesale facilities, click the "Report my sales volumes" tab at the top of the page.

If your business also has retail facilities, these will need to be reported separately. From the drop down menu select the "Report multiple wholesale facilities" option.

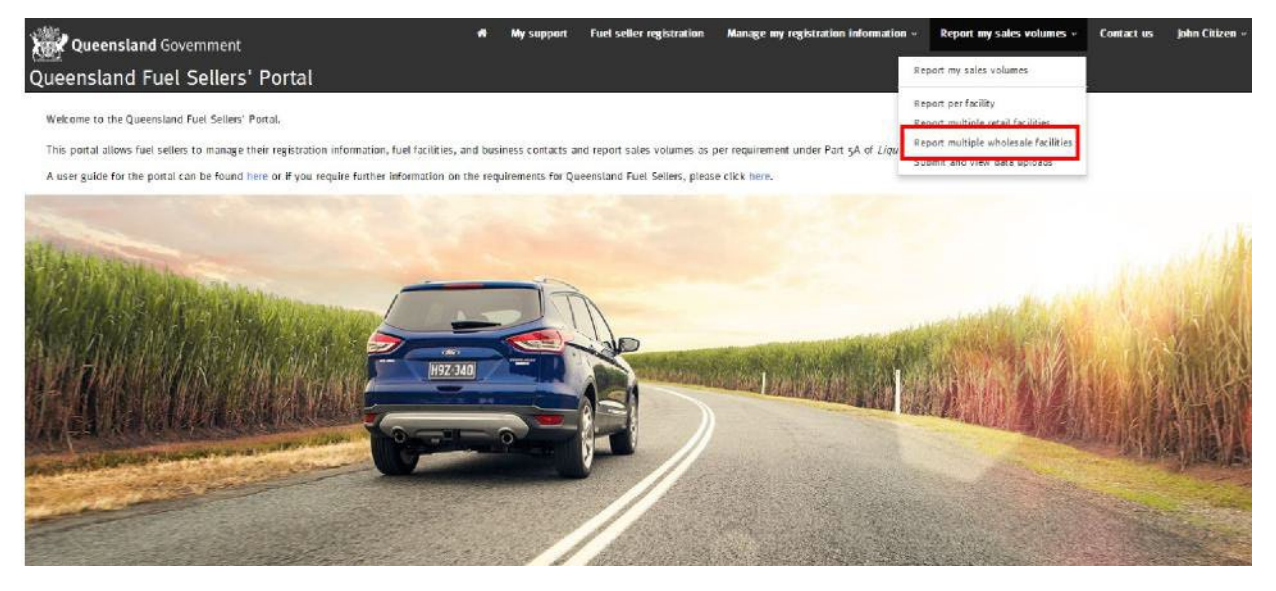

Click "Download wholesale template". This template will allow you to enter sales volumes for multiple wholesale facilities for the reporting period.

| Queensland Governme   | ent                                                             |                                                                |                                               |                                                           |                                                 |                                                            |                                                             |                                                                   |                                                        |                                                                                                    |                                                                                            |                 |                |
|-----------------------|-----------------------------------------------------------------|----------------------------------------------------------------|-----------------------------------------------|-----------------------------------------------------------|-------------------------------------------------|------------------------------------------------------------|-------------------------------------------------------------|-------------------------------------------------------------------|--------------------------------------------------------|----------------------------------------------------------------------------------------------------|--------------------------------------------------------------------------------------------|-----------------|----------------|
| Queensland Fuel Selle | ers' Porta                                                      | al                                                             |                                               |                                                           | My support                                      | Fuel seller r                                              | egistration M                                               | anage my registra                                                 | tion informatio                                        | n- Rep                                                                                                    | ort my sales volum                                                                         | es + Contact us | John Citizen - |
|                       | Home > App                                                      | aroved form No                                                 | i. 1 − >                                      | Report multiple                                           | wholesale fa                                    | cilities                                                   |                                                             |                                                                   |                                                        |                                                                                                    |                                                                                            |                 |                |
|                       | Report n                                                        | nultiple                                                       | whole                                         | sale facili                                               | tles                                            |                                                            |                                                             |                                                                   |                                                        |                                                                                                    |                                                                                            |                 |                |
|                       |                                                                 |                                                                |                                               |                                                           |                                                 |                                                            |                                                             |                                                                   |                                                        |                                                                                                    |                                                                                            |                 |                |
|                       | To report you<br>multiple faciliti                              | r sales volume<br>ies for pending                              | s for multi<br>reporting                      | ple facilities, ple<br>periods.                           | ease click the                                  | e 'Download wi                                             | holesale template                                           | . This template w                                                 | ill allow you to                                       | enter sales                                                                                                    | volumes against                                                                            |                 |                |
|                       | The template<br>wholesaler to<br>blends throug<br>these volumes | allows for the<br>wholesaler vol<br>hout the year<br>annually. | reporting o<br>umes and o<br>in your qua      | f wholesaler to<br>all petrol blends<br>arterly submissio | wholesaler v<br>annually, ho<br>ns when sub     | olumes, petrol<br>wever you may<br>mitting your di         | and petrol-biobas<br>wish to consider<br>esel and diesel bl | ed petrol blends.<br>the option of repo<br>end volumes. This      | Fuel wholesale<br>arting wholesale<br>s will reduce th | rs are requin<br>ir to wholesa<br>e time involv                                                                  | ed to report their<br>sler and all petrol<br>red in submitting                             |                 |                |
|                       | You can use th                                                  | he search or fil                                               | ter options                                   | below to locate                                           | a facility for                                  | a specific financ                                          | ial year or reporti:                                        | ng period.                                                        |                                                        | 2000 - 100 - 100 - 100 - 100 - 100 - 100 - 100 - 100 - 100 - 100 - 100 - 100 - 100 - 100 - 100 - 100 - 100 - 100 |                                                                                            |                 |                |
|                       | If you acquire<br>frequency for v                               | or sell a fuel f<br>which you are                              | acility, you<br>required to                   | must update yo<br>report. For furth                       | ur registratio<br>er informatio                 | n information w<br>in, please click I                      | ithin one month a                                           | f the change. Plea                                                | ase be aware <mark>th</mark>                           | is may have                                                                                                    | an impact on the                                                                           |                 |                |
|                       | Note: If you ca<br>In the Downlo<br>must be able<br>required.'  | annot locate a<br>ad wholesale t<br>to provide evi             | facility, plei<br>emplate, pl<br>dence if rei | ase select 'Mana<br>lease only enter<br>quired.' and 'Do  | ge my fuel fa<br>"Yes", 'No' o<br>es all biobas | acilities' from th<br>ar 'None sold' i<br>ied diesel sold. | e Manage my regis<br>n columns 'Does a<br>comply with the s | stration informatio<br>Il biobased petrol<br>ustainability criter | n menu to add<br>I sold comply w<br>ria? You must b    | the facility to<br>ith sustainat<br>e able to pr                                                                 | o your business.<br>b <mark>ility criteria</mark> ? You<br>ovide <mark>evidenc</mark> e if |                 |                |
|                       | Fuel facili                                                     | ty                                                             | Financi                                       | al year                                                   | Reportin                                        | ng period                                                  |                                                             |                                                                   |                                                        |                                                                                                    |                                                                                            |                 |                |
|                       | T                                                               | Ŷ                                                              | ۲                                             | v                                                         | τ                                               | ~                                                          |                                                             |                                                                   |                                                        |                                                                                                    |                                                                                            |                 |                |
|                       |                                                                 |                                                                |                                               |                                                           |                                                 |                                                            |                                                             |                                                                   |                                                        |                                                                                                    | Apply filter                                                                               |                 |                |
|                       |                                                                 |                                                                |                                               |                                                           | 5                                               | each .                                                     | Q                                                           | Download wholes                                                   | ale template                                           | Upload repo                                                                                                    | nting data (xlsx)                                                                          |                 |                |
|                       |                                                                 |                                                                |                                               |                                                           |                                                 |                                                            |                                                             |                                                                   |                                                        |                                                                                                    |                                                                                            |                 |                |
|                       | ID                                                              | ID (Fuel<br>Seller)                                            | Fuel                                          | ID (Seller<br>Fuel<br>Facility)                           | Fuel facility                                   | rt R                                                       | eporting period 4                                           | Business<br>nature                                                | Regular<br>Unleaded                                    | Premium<br>unleaded*<br>(c.g. 95,<br>98)                                                                         | Low<br>Aromatic<br>Unleaded<br>Fuel E                                                      |                 |                |
|                       | QR00020630                                                      | P500000457                                                     | Citizen<br>Fuel                               | SFF0002676                                                | Citizen Haw<br>Wholesale                        | rthome 2                                                   | 018 (1 Oct - 31 Der                                         | :) Wholes ale                                                     | ŧ                                                      |                                                                                                    |                                                                                            |                 |                |

When prompted, select "Open" in the download pop-up box. The excel file will open.

Note: Do NOT edit the column headings, or pre-populated cells, or your submission **will not be** processed. *You may expand the column width so that you can easily read each heading.* 

Enter your fuel sales against the grades sold for each fuel facility listed. **Please note, you must enter all sales volumes to retail/bulk users and then, in separate columns on the right-hand side of the spreadsheet, enter sales volumes to other wholesalers.** If your facility does not sell a particular fuel grade enter zero in the cell for that fuel grade.

The bio-based diesel element is the volume in litres of unblended biobased diesel that was blended into mineral diesel and sold.

Be sure to answer the sustainability questions in columns "**0**" and "**AB**". You must answer as either "**Yes**", "**No**" or "**None sold**" and include an explanation in column "**P**" if you have entered "**No**". Failure to use the required wording will result in a failed submission. Evidence of compliance in relation to your declaration that your biobased petrol meets the sustainability criteria may also be required by the department on request.

Once the data has been entered and all cells are complete, save this document to your local hard drive. Return to the Fuel Sellers' Portal and click the "Upload reporting data".

The "Report data upload" screen will open. Enter a name for your file submission. Using the magnifying glass select your business nature – retail or wholesale. Click browse and locate your saved excel file and then click the blue submit button.

| Queensland Govern                                | nment                    |                                    |                          |                                      |                         |            |                |
|--------------------------------------------------|--------------------------|------------------------------------|--------------------------|--------------------------------------|-------------------------|------------|----------------|
| Queensland Fuel Se                               | ellers                   | ' Portal                           |                          |                                      |                         |            |                |
|                                                  | -                        | My support                         | Fuel seller registration | Manage my registration information + | Report my sales volumes | Contact us | John Citizen 👻 |
| Home > Approve                                   | d form No                | o. 1 − > Sub                       | mit and view data > Rep  | oort Data Upload                     |                         |            |                |
| Report Dat                                       | a Upl                    | oad                                |                          |                                      |                         |            |                |
| Name *                                           |                          |                                    |                          |                                      |                         |            |                |
|                                                  |                          |                                    |                          |                                      |                         |            |                |
| Business natur                                   | e *                      |                                    |                          |                                      |                         |            |                |
|                                                  |                          |                                    | Q                        |                                      |                         |            |                |
| I have reviewed<br>they are correct              | my repo                  | rted fuel volum                    | es and                   |                                      |                         |            |                |
| I understand the<br>give false or mis<br>report. | at it is an<br>leading i | offence to kno<br>information in t | wingly<br>his            |                                      |                         |            |                |
| Upload file *                                    |                          |                                    |                          |                                      |                         |            |                |
| Submit Carcel                                    |                          | Browse                             |                          |                                      |                         |            |                |

Your submission is now lodged and the status will show as "New upload" on the "Submit and view data uploads" page.

Click your browser's refresh button and check the status column has changed from "New upload" to "Processed successfully". If the status does not change or says "Processing" try again.

If you receive a status other than "Processed successfully" use the arrow drop down and select "View upload details", noting the processing errors identified. Access the excel file saved on your hard drive, rectify the error and re-upload the total file again.

#### My support

For support with using the Queensland Fuel Sellers' Portal click the "My Support" tab. This tab allows you to log and manage requests with the Department of Energy and Public Works and provides departmental contact details for urgent enquiries.

To contact the Department of Energy and Public Works, click the blue "Open a new case" button.

Give your case a name or subject heading for example, "Trouble submitting report".

Your fuel seller and contact details are pre-populated from your fuel seller registration. Identify your case type from the drop down options – "Question, problem or other".

Provide a brief description of the problem, issue or enquiry.

Attach any supporting documents that may assist the department with your enquiry. Once completed, click the blue "Submit" button.

If the matter is urgent, contact the Department of Energy and Public Works by telephone or email as indicated on the "My support" page. Clicking on the email hyperlink on this page will open a new email pre-populated with the department's email address.

Complete and send your enquiry and a departmental representative will respond.

#### Contact us

Should you need to contact the Department of Energy and Public Works, click on the "Contact us" tab on the top right of the home page.

This takes you to the department's website, where you will find full contact details and other feedback options.